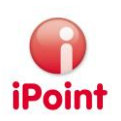

# iPCA/PTS

# Program Tracking System

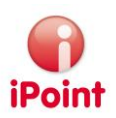

## Imprint

This document is part of the product family iPoint Compliance Agent. All rights, also of translation, are reserved.

Parts of this document may not be reproduced in any form by any means without prior written authorization by iPoint-systems gmbh.

The distribution to users of the product family iPoint Compliance Agent within the organization which holds a license of it is exempted.

With expiring of the license, all existing copies of this document have to be deleted. iPoint-systems gmbh assumes no responsibility for consequential damage resulting from the use.

All product names mentioned herein are the trademarks of their respective owners. Copyright © 2015 by iPoint-systems gmbh, Reutlingen

iPoint-systems gmbh Ludwig-Erhard-Str. 58 D-72760 Reutlingen

Phone: +49 (7121) 14489 – 60 Fax: +49 (7121) 14489 – 89

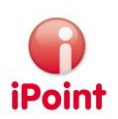

## Table of Content

| 1         | Introduction                | 5 |
|-----------|-----------------------------|---|
| 1.1       | General                     | 5 |
| 1.2       | Additional Documents        | 5 |
| 2         | New Functions               | 6 |
| 3         | Workflow                    | 7 |
| 3.1       | General                     | 7 |
| 3.2       | Process                     | 7 |
| 4         | Master Data                 | 8 |
| 4.1       | Plants                      | 8 |
| 4.2       | Regions                     | 8 |
| 4.3       | Commodities                 |   |
| 5         | The Application             | 9 |
| 5.1       | Login                       | 9 |
| 5.2       | General Behavior            |   |
| 5.2.1     | Main Setting                |   |
| 5.2.2     | Searching                   |   |
| 5.2.3     | Search Result Lists         |   |
| 5.2.4     | Editing                     |   |
| 5.3       | Working Areas               |   |
| 5.3.1     | My Requests                 |   |
| 5.3.1.1   | Create Requests             |   |
| 5.3.1.2   | Add Assembly                |   |
| 5.3.2     | Program Administration      |   |
| 5.3.2.1   | All Requests                |   |
| 5.3.2.2   | Active Requests             |   |
| 5.3.2.2.1 | Edit Requests BoM File Area |   |
| 5.3.2.3   | Data Collector Management   |   |
| 5.3.2.3.1 | Add a Data Collector        |   |
| 5.3.2.3.2 | Edit a Data Collector       |   |
| 5.3.2.4   | Champions Management        |   |
| 5.3.2.4.1 | Add a Champion              |   |
| 5.3.2.4.2 | Edit a Champion             |   |
| 5.3.3     | Search                      |   |
| 5.3.3.1   | Program                     |   |
| 5.3.3.1.1 | Program Search              |   |
| 5.3.3.1.2 | Add a Program               |   |
| 5.3.3.1.3 | Edit a Program              |   |
| 5.3.3.2   | Assembly                    |   |
| 5.3.3.2.1 | Assembly Search             |   |

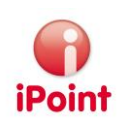

| 5.3.3.2.2 | Assembly Details                | 30 |
|-----------|---------------------------------|----|
| 5.3.3.3   | Components                      | 32 |
| 5.3.3.3.1 | Component Search                | 32 |
| 5.3.3.3.2 | Component Details               | 33 |
| 5.3.3.4   | Plants                          | 35 |
| 5.3.3.4.1 | Plant Search                    | 35 |
| 5.3.3.4.2 | Plant Details                   | 36 |
| 5.3.3.5   | Supplier                        | 37 |
| 5.3.3.5.1 | Supplier Search                 | 37 |
| 5.3.3.5.2 | Supplier Details                | 37 |
| 5.3.3.6   | OEM                             | 38 |
| 5.3.3.6.1 | OEM search                      | 38 |
| 5.3.3.6.2 | Control File Overview           | 39 |
| 5.3.3.6.3 | IMDS Submission Due Date States | 41 |
| 5.3.3.6.4 | Control File Export             | 41 |
| 5.3.3.7   | Request                         | 41 |
| 5.3.3.7.1 | Request Search                  | 41 |
| 5.3.3.7.2 | Request Details                 | 41 |
| 5.3.4     | Reports                         | 43 |
| 5.3.4.1   | DC Report                       | 43 |
| 5.3.4.2   | Champions Report                | 44 |
| 6         | File Formats                    | 45 |
| 6.1       | Assembly list                   | 45 |
| 6.2       | BoM Import Format               | 45 |
| 7         | Glossary                        | 49 |
| 8         | Table of Figures                | 50 |
| 9         | Change History                  | 52 |

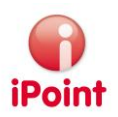

### 1 Introduction

#### 1.1 General

This document describes the functionality of the module iPCA/PTS (iPoint Compliance Agent – Program Tracking System).

#### 1.2 Additional Documents

In some areas this manual has references to other iPCA manuals. These manuals are all available using the help function.

- IHS manual: The iMDS/IHS user manual
- USC manual: The SCM/USC user manual

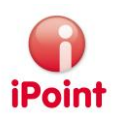

## 2 New Functions

| Version | Description                                                                                                    |  |  |  |  |
|---------|----------------------------------------------------------------------------------------------------|--|--|--|--|
| 9.04    | First availability                                                                                                    |  |  |  |  |
| 10.18   | <ul> <li>Improved search criterion for internal customers</li> <li>New search criterion "request IDs" for OEM search</li> </ul> |  |  |  |  |
|         | New comment field on component level                                                                                            |  |  |  |  |
|         |                                                                                                    |  |  |  |  |
|         |                                                                                                    |  |  |  |  |
|         |                                                                                                    |  |  |  |  |
|         |                                                                                                    |  |  |  |  |
|         |                                                                                                    |  |  |  |  |
|         |                                                                                                    |  |  |  |  |

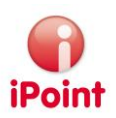

### 3 Workflow

#### 3.1 General

The module iPCA/PTS is supporting the workflow from requesting IMDS data from a business unit up to the acceptance from customer. These requests are always related to a program which is assigned to an OEM customer.

#### 3.2 Process

All customer projects are organized in programs. A program is related to a specific OEM and a vehicle. For all PPAPs required for this program IMDS data must be available. These IMDS data are requested by IMDS Coordinators and processed by IMDS Champions. All required supplier data are requested by IMDS Collectors and approved by IMDS Validators. The IMDS submissions to the customer are made by the IMDS Champions.

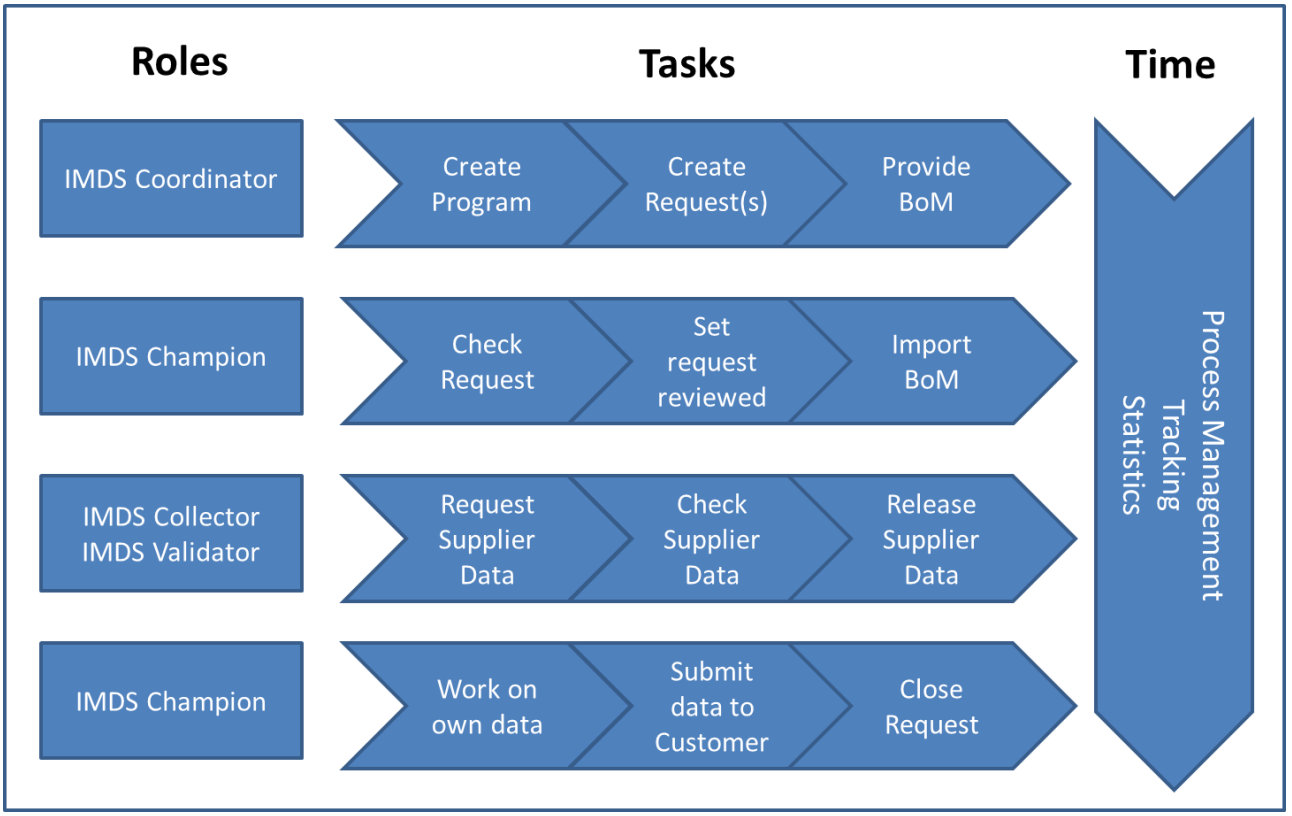

Figure 1: Process overview

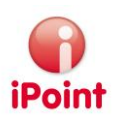

#### 4 Master Data

#### 4.1 Plants

Plants are a special type of companies and organization units. Therefore they can be managed using the standard master data management within the iPCA Java Client. To manage plants select "Extras → Master Data → Companies / Contacts

#### 4.2 Regions

Regions can be managed using standard functions of iPCA, management of master data.

#### 4.3 Commodities

Commodities are preset by iPoint. For any change please contact iPoint support.

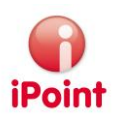

## 5 The Application

#### 5.1 Login

The application will be started in the browser. The login screen will open.

| User     | aschrentige |
|----------|-------------|
| Password | •••••       |
| Language | English     |
| Login    | Reset       |

Figure 2: Login Screen

Enter user name, password and select the language to use. Following actions are available:

• Login

Login to the application

• Reset

Reset all entries made.

When using an invalid user name or password, an error message is shown. Please try with a valid user name and password or contact your administrator if you **don't know it.** 

| Program Support |                                                                        |  |  |  |
|-----------------|------------------------------------------------------------------------|--|--|--|
|                 | Provided user name is unknown or wrong<br>password - please try again. |  |  |  |
|                 | User and and and                                                       |  |  |  |
|                 | Password ••••••                                                        |  |  |  |
|                 | Language English 💌                                                     |  |  |  |
|                 | Login Reset                                                            |  |  |  |
|                 | © iPoint-systems gmbh                                                  |  |  |  |

Figure 3: Login Error Message

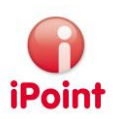

#### 5.2 General Behavior

#### 5.2.1 Main Setting

Main settings are available in the upper right corner:

| 3        |   | Open help screen            |
|----------|---|-----------------------------|
| English  | • | Change application language |
| <u>s</u> |   | Logoff from application     |

At the lower right corner you always find the name of the current user

| User: |  |
|-------|--|
|-------|--|

#### 5.2.2 Searching

Whenever doing a search, following general behavior is implemented:

• Case insensitive.

All characters entered are used for a search independent whether they are entered in lower or uppercase.

• Wildcard at the end.

All search strings entered are extended by the system to include a wildcard ("\*"). There is no need to enter it manually.

At all search screens following standard actions are available

A Search

Start a search with given search criteria

🕞 Reset

Reset all search criteria to default values.

#### 5.2.3 Search Result Lists

All search result lists can be modified:

• Clicking a title

This sorts the search result list by this column. A single click sorts it descending; a second click changes the sort to ascending. Both is visualized by related icons in this column:

- o sorted descending
- o sorted ascending
- Grabbing a column separator

This allows to change the width of a column.

• Select columns in search result list By clicking this icon on the very right in the title line of a search result list a list will open with all columns available for this search result list:

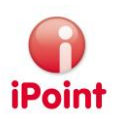

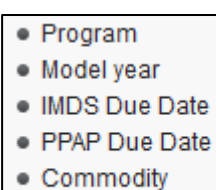

Region

Figure 4: Search Result List: Select columns to display

Select a column with a leading bullet to hide the column. Select a column without a bullet to add it to the search result list

At the lower right corner are icons available for standard actions of all search result lists:

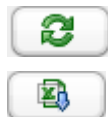

Refresh screen

Export list in CSV format.

#### 5.2.4 Editing

When editing data, all mandatory fields are marked with an asterisk  $_{\star}$ 

For a better overview and structure, screen areas can be folded and unfolded.

To fold a specific area just click on **•**.

To unfold an area just click on 🕨

#### 5.3 Working Areas

#### 5.3.1 My Requests

**The area "My** Requests" is the start screen when working with the application. It shows all requests created by the active user.

|   | My Requests                   | Program Administration | Search | Reports |  |   |               |   |               |  |   |
|---|-------------------------------|------------------------|--------|---------|--|---|---------------|---|---------------|--|---|
| v | Click here to hide the search |                        |        |         |  |   |               |   |               |  |   |
| Ρ | rogram                        |                        |        |         |  | A | Vehicle Name  |   | Request IDs   |  |   |
| С | ustomer                       |                        |        |         |  | A | Customer Type | · | Request date  |  |   |
| Ρ | lant                          |                        |        |         |  | A | Model year    |   | Request state |  | - |
| c | EM group                      |                        |        |         |  | A | Platform      |   | Commodity     |  | - |
| С | hampion                       |                        |        |         |  | A | )             |   |               |  |   |

Figure 5: My Requests: search criteria

Following search criteria are available to find own requests:

- Program search for a program
- Vehicle Name Enter a vehicle name
- Request ID
   Enter a request ID
- Customer search for a customer name
- Internal customer

#### iPCA Program Tracking System

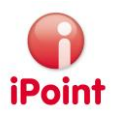

- o Empty:
  - Requests for internal and external customers will be searched.
- Internal Requests for internal customers only will be searched
- External Requests for external customers only will be searched
- Request date (from to)
   Select a date range in which requests were created
- Plant search for a plant
- Model year Enter a model year
- Request state Select a request state from the list
- OEM group search for an OEM group
- Platform Enter a platform name
- Commodity Enter a commodity for which own requests are available
- Champion Select a champion which to whom an own request is assigned

Following actions are available

| 👫 Search 🕞 Reset                             |                    |
|----------------------------------------------|--------------------|
| Create request 🔍 Load request 📝 Edit request | Copy from selected |

Figure 6: My Requests: available actions

• Search

Search for own requests according the entered search criteria

• Reset

Reset all search criteria to default values

• Create request

Create a new request. Please refer to 5.3.1.1 "Create Requests"

- Load requests View the details of the selected request.
- Edit request
   Edit the selected request
- Copy from selected Create a new request by using the details of the selected request

#### Note:

Only those buttons are active which can be used at the current state.

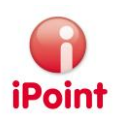

#### 5.3.1.1 Create Requests

A request consists of several areas:

• Basic:

| ▼Basic               |   |                 |  |
|----------------------|---|-----------------|--|
| Program*             | A | Model year*     |  |
| Manufacturing Plant* | A | PPAP Due Date * |  |
| Customer*            | A | IMDS Due Date * |  |
| Supplier code*       |   |                 |  |
|                      |   |                 |  |

Figure 7: Request: Area "Basic"

Following information must be entered:

o Program

Select a program to which the new request will be assigned. Please refer to chapter 5.3.3.1.2 "Add a Program" for further details.

o Model Year

Enter the model year of the vehicle of this request

- Manufacturing Plant
   Select the plant for all assemblies of this request
- PPAP Due Date
   Enter the due date of the PPAP or select it from the calendar
- Customer
   Select the customer to which the IMDS datasheets must be submitted.
- o IMDS due date Enter the due date for the IMDS sub
  - Enter the due date for the IMDS submissions or select it from the calendar
- o Supplier Code

Enter the supplier code to be used for all assemblies in this request

• Team

| ▼Team                   |                   |  |
|-------------------------|-------------------|--|
|                         |                   |  |
| Program manager*        | IMDS coordinator* |  |
|                         |                   |  |
| Purchasing responsible* | Product engineer* |  |
| Quelity responsible t   |                   |  |
| Quality responsible "   | BOM responsible " |  |
|                         |                   |  |

Figure 8: Request Area "Team"

This area is to manage all contacts related to the request. For every role a name or email adress must be entered.

#### It is recommended to enter the names in format "last name, first name".

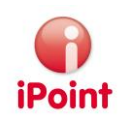

• BoM files

| ▼BC | M files            |             |          |
|-----|--------------------|-------------|----------|
| (   | Original BOM files | ad 😑 🔍 🖗    |          |
|     | FILE NAME          | BOM COMMENT | •        |
|     |                    |             |          |
|     |                    |             |          |
| l   |                    |             |          |
|     |                    |             | <b>1</b> |
|     |                    |             |          |

Figure 9: Request Area "BoM files"

This area is to manage all BoM files. The list will show all files uploaded.

If multiple BoMs should be uploaded it might be useful to zip them first and upload a zip file. Note:

This function will only upload the BoM files for further treatment. There will be no import of the files to create data!

Following functions are available:

| BOM Upload | Select a BoM file and save it for the request<br>Delete the selected BoM file from the list<br>This must be confirmed: |
|------------|----------------------------------------------------------------------------------------------------|
|            | Delete BOM file     O     vou want to delete the selected BOM file?                                                    |
|            | V OK Cancel                                                                                                    |

Figure 10: Confirm to delete a BoM file

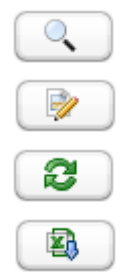

Open a BoM file for review

Add a comment for the selected BoM file.

Refresh the file list

Export the file list as csv file

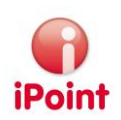

Assemblies

| ▼As | semblies    |                      |                    |                          |                         |                |      |
|-----|-------------|----------------------|--------------------|--------------------------|-------------------------|----------------|------|
|     |             | Upload               | Add Assembly       | Load assembly            | Delete                  |                |      |
|     | PART NUMBER | CUSTOMER PART NUMBER | CUSTOMER PART NAME | REPRESENTED PART NUMBERS | IRT ASSEMBLY WEIGHT (G) | DRAWING NUMBER | DRAV |
|     |             |                      |                    |                          |                         |                |      |
|     |             |                      |                    |                          |                         |                |      |
|     |             |                      |                    |                          |                         |                |      |
|     |             |                      |                    |                          |                         |                |      |
| ļ   | •           |                      |                    |                          |                         |                | •    |
|     |             |                      |                    |                          |                         | 8              |      |

Figure 11: Request Area "Assemblies"

This area lists all assemblies for this request.

Assemblies can be managed manually or created by importing a BoM file.

Following functions are available:

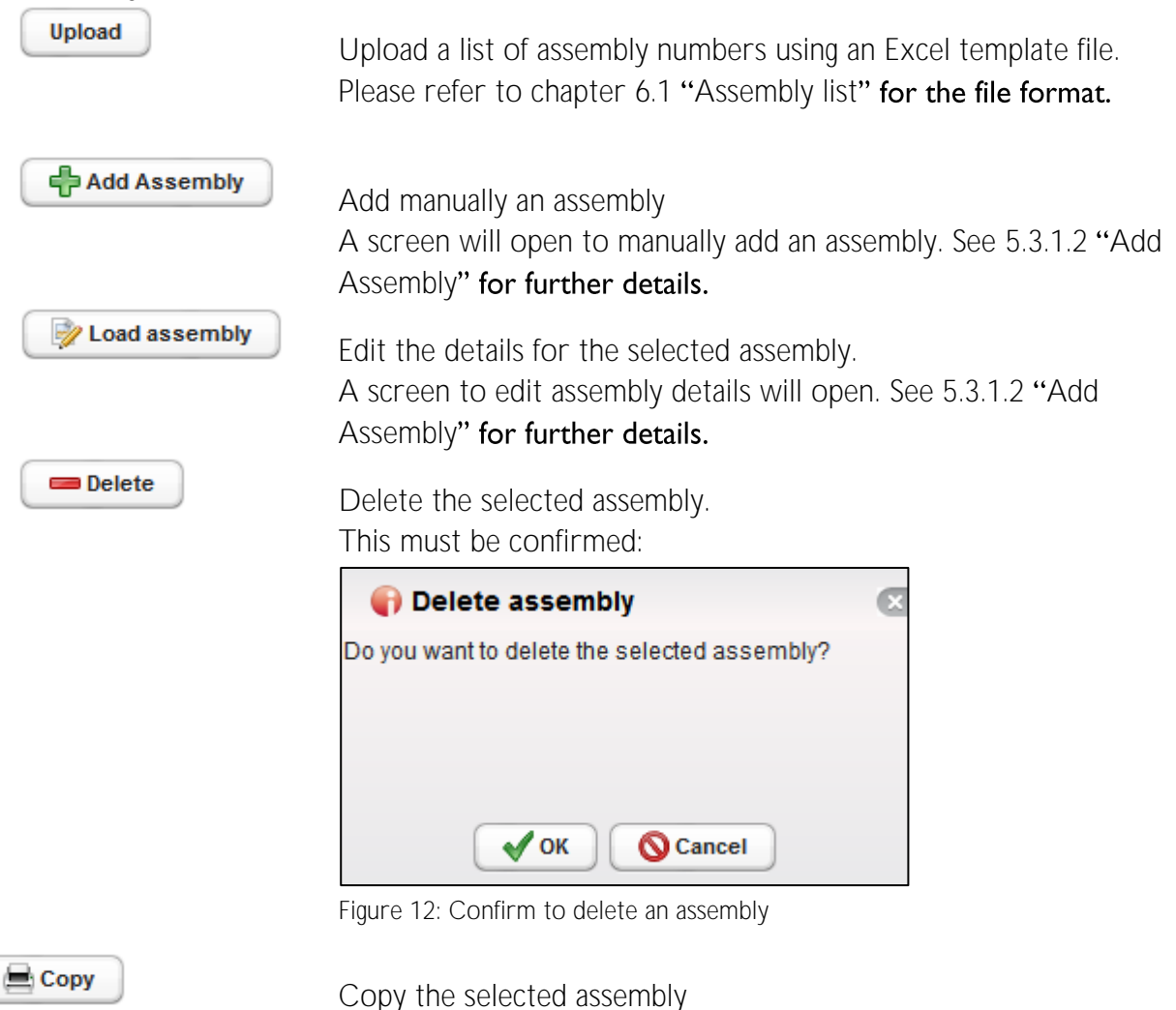

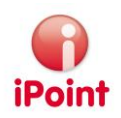

#### 5.3.1.2 Add Assembly

To add an assembly, following information must be entered:

| 🜍 New assembly              |           |                         |          |
|-----------------------------|-----------|-------------------------|----------|
| Part number *               |           | Plant Part Weight (g) * |          |
| Customer part number*       |           | Drawing number          |          |
| Customer part name*         |           | Drawing change level    |          |
| Represented part numbers    | A         | Drawing date            |          |
| Renault part index          |           | Email of designer       |          |
| MACSI datasheet number      |           |                         |          |
| • Part number is mandatory. |           |                         |          |
|                             | Save Save | eset O Cancel           | <i>"</i> |

Figure 13: Add assembly

- Part number The internal own part number
- Plant Part Weight (g)
   The measured weight of the part in Gram
- Customer part number The part number from the customer
- Drawing number The drawing number
- Customer part name The name of the part
- Drawing change level The drawing change level of the part
- Represented part numbers Additional part numbers for an assembly can be added:

| 🕞 Represented p | art numbers 🛛 🗵 |
|-----------------|-----------------|
| 123             |                 |
| 123             |                 |
|                 |                 |
|                 |                 |
|                 | Ŧ               |
| Apply           | <b>O</b> Cancel |

Figure 14: Manage represented numbers for an assembly

Following functions are available:

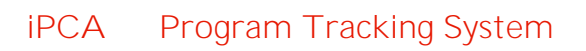

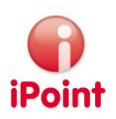

| <b>.</b>                         | Add the entered number to the list.<br>Attention: A number can be added only once. If the number is already in the<br>list it will not be added. |
|----------------------------------|----------------------------------------------------------------------------------------------------|
|                                  | The selected part number will be deleted from the list                                                                                           |
| Apply                            | Save the list and close the window                                                                                                    |
| Cancel                           | Close the window without saving the changes                                                                                                    |
| <ul> <li>Drawing date</li> </ul> |                                                                                                    |
| The date of the                  | drawing                                                                                                    |
| • Renault part inde              | ex                                                                                                    |
| The Renault inde                 | ex of the part (if for Renault)                                                                                                    |
| • Email of designer              | r .                                                                                                    |
| The email of the                 | designer (if for Renault)                                                                                                    |
| MACSI datashee                   | t number                                                                                                    |
| The number of t                  | he requested MACSI datasheet (if for PSA)                                                                                                    |
| At the add assembly              | screen following actions are available:                                                                                                    |
| Save                             | Save the entries and close the window.                                                                                                    |
| Reset                            | Reset all entries                                                                                                    |
| S Cancel                         | The window will be closed without saving the entries.                                                                                            |
| 5.3.2 Program A                  | Administration                                                                                                    |
| 5.3.2.1 All Reque                | sts                                                                                                    |
| This area provides a             | complete overview of requests independent from their state.                                                                                      |

|                                                                                                    | exogram vorness   | ation Search Reports     |                  |                                      |                 |                       |               |                  |                                  |                 |                       |                         |                                     |                 |               |      |
|----------------------------------------------------------------------------------------------------|-------------------|--------------------------|------------------|--------------------------------------|-----------------|-----------------------|---------------|------------------|----------------------------------|-----------------|-----------------------|-------------------------|-------------------------------------|-----------------|---------------|------|
| All requests                                                                                                    | Active requests E | ata collector management | Champions manage | ement                                |                 |                       |               |                  |                                  |                 |                       |                         |                                     |                 |               |      |
| Click here to h                                                                                                 | nide the search   |                          |                  |                                      |                 |                       |               |                  |                                  |                 |                       |                         |                                     |                 |               |      |
| rogram                                                                                                    |                   |                          |                  | A                                    | Vehicle Name    |                       |               |                  |                                  | Request IDs     |                       |                         |                                     |                 |               |      |
| Sectomer                                                                                                    |                   |                          |                  |                                      | Customer Tur    |                       |               |                  |                                  | T Receient date |                       |                         | (m) - (                             |                 |               |      |
| 202001102                                                                                                    |                   |                          |                  |                                      | J Guadanici (jp |                       |               |                  |                                  |                 |                       |                         | ( <b>E</b> /18)                     |                 |               | -    |
| Plant                                                                                                    |                   |                          |                  | A                                    | Model year      |                       |               |                  |                                  | Request state   |                       |                         |                                     |                 |               |      |
| DEM group                                                                                                    |                   |                          |                  | A                                    | Platform        |                       |               |                  |                                  | Commodity       |                       |                         |                                     |                 |               |      |
| hammion                                                                                                    |                   |                          |                  |                                      | Remester        |                       |               |                  |                                  | Panine          |                       |                         |                                     |                 |               | A    |
| Service Prove                                                                                                   |                   |                          |                  |                                      | Junio           |                       |               |                  |                                  | regions         |                       |                         |                                     |                 |               |      |
|                                                                                                    |                   |                          |                  |                                      |                 |                       | A Se          | arch 📄 🕝 Reset   |                                  |                 |                       |                         |                                     |                 |               |      |
|                                                                                                    |                   |                          |                  |                                      | Set             | request reviewed      | Set request r | eturned 🔍 Loa    | d request 🔵 🚥 Delete request     | 3               |                       |                         |                                     |                 |               |      |
| REQUEST ID                                                                                                    | REQUEST STATE     | PROGRAM NAME             | MODEL YEAR       | CUSTOMER                             |                 | REQUEST DATE          | PLATFORM      | VEHICLE NAME     | OEM GROUP                        | PLANT           | COMMODITY             | REGION                  | REQUESTOR                           | CHAMPION        | SUPPLIER CODE | IMC  |
| 1000                                                                                                    | in processo       | Bash Car                 | 2014             | DD - David Turners                   |                 | an one of             |               | Aug. 10          | Talanager All                    | Bengham         | Testing .             | farmer.                 | Actas Scherrage (Part)              |                 | -             | 100  |
| -                                                                                                    | -                 | Sector .                 | 100              | ALCO OTH A DOWN COMMON OF ST         | -               | and the second second | 1.0           | 646.0E           | Indexemption in the local state  | 100             | and the second second | No. of Concession, Name | and design of the local division of |                 | 10.000        |      |
| -                                                                                                    | (print)           | Beach Car                | 1001             | 100708                               |                 | derivatives.          | - 18          | Aug. 10          | information (i)                  | Section and     |                       |                         | man. Advanture Typesen              | _               |               |      |
| 100                                                                                                    | Updated.          | Part France 2013 75      | 1004             | daman 7                              |                 | der besternte         | 6             | Farmer           | Part Note: Company               | Apin            | Institut              | North America           | mate Admin Long Taymon              |                 | 100           |      |
| 1048                                                                                                    | a present         | Feb7ma 201275            | 1010             | Fund Moder Company                   |                 | and some state        | 4             | Para             | Fact Non-Company                 | April           | Dealing               | No. Amarcia             | Jan Thompson Starting (Local)       |                 |               | 1.00 |
| 10.00                                                                                                    | Completed         | Faithersk 2015 PL        | 3910             | Fallent W                            |                 | (promote-             | 6             | Frank            | Fuel/Balan Company               | Appellacia      | 40.0                  | North America           | (an incorporate day (Local)         |                 | 0.001         |      |
| 1075                                                                                                    | in process        | Fast Facus 2013-75       | 1010             | Faul Mater Company                   |                 | 2012/08/18            |               | Farm             | Fact Motor Company               | Campulang       | 100                   | former .                | Jan Hospitander (Law)               |                 | 1010          | 1.00 |
| 1000                                                                                                    | Research          | Family 2012 75           | 1010             | 2010/01/01/11/01                     |                 | 201412-01             | 4             | Faces            | Facilitate Company               | Apr             | Seating               | North America           | Action Schweinge (Priorit)          |                 |               |      |
| 1004                                                                                                    | the processors in | April 1000 (10           | 3915             | Admost Controll Automation           |                 | prometers.            | 10            | Auto-NE Constant | Tolksonger AD                    | Response        | loating               | Corese .                | Actual Scheerings (Paint)           |                 |               |      |
| 10104                                                                                                    | the property lies | test (                   | 1001             | ARC Reamps (10                       |                 | 2010/08/10            | test (        | teat !           | "NUMP" (DL)                      | App             | Dealing.              | facts despects          | Indo Admin Lose Typitem             | Intention for   | 10146         |      |
| test of the second second second second second second second second second second second second second second s | Text .            | 100                      | 1001             | ARC Inverse Link                     |                 | All Company           | 10.0          | 10.07            | 16467-00C                        | 100             | Deating               | Roll-America            | mate Admin Law Termin               | Internation No. | 1016          |      |
| 1004                                                                                                    | Completed         | 10.0                     | 1010             | Aut 10                               |                 | 2013/dat17            | 10.0          | 9447             | "MaMP 200                        | demonstrate 1   | 404                   | fact Arena              | Action Sciencings (Parit)           |                 | 1,000         |      |
| -                                                                                                    | Test .            | PR. 12277                | 2010             | DK Lag Roma                          |                 | an sensor             | 40.7          | 10.445           | A. Berger Inc.                   | Test Part 2     |                       |                         | 100                                 |                 | 100           |      |
| 10.00                                                                                                    | Sec.              | PR. 1017                 | 2014             | Appent.                              |                 | der belaufen.         | 400.7         | 10.445           | A. Deeper Inc.                   | Apr             | Seating               | Marth America           | Data-forgle (For)                   |                 | 121468        |      |
| -                                                                                                    | Completed         | 79.10377                 | 2014             | Ball Harding                         |                 | 2012/01/28            | 406.7         | 10.44            | A. Bangar Inc.                   | 100             | Dealing               | Soft-Areas a            | Data: forgets (Post)                |                 | 100703        | 1.00 |
| 10107                                                                                                    | fiere .           | 196.12277                | 10112            | Of Los form                          |                 | der bestatt.          | 410.7         | 10.446           | A. Stregger Inc.                 | Test Part (     |                       |                         | test .                              |                 | 100           |      |
| 10.40                                                                                                    | These lands       | -                        | 2040             | TO PART SA                           |                 | 2012/08/08            |               |                  | HENRIG 7                         | American 1      | 400                   | Starth America          | main-Administration                 |                 | -             |      |
| 1000                                                                                                    | (print)           | 101                      |                  | UKIN P 70104                         |                 | 2012/06/10            |               |                  | HETMILE?                         | Apolisia        | 4016                  | No.4 America            | Indu-Admini Loge Typitem            |                 | 4000          | - 20 |
| 1000                                                                                                    | Tankeni .         | 10                       | 200              | Warrs Group Freator' 108             |                 | An other searching    |               |                  | RENALL?                          | demonstrate 1   | 100                   | NuM America             | West, Admin. (sam Typiters)         |                 | 200           |      |
| ternine .                                                                                                    | Completed         |                          | 2017             | Michael & Hatelah Co. 101, Negha     | e Permit        | 2012/08/10            |               |                  | HENRIG 7                         | Barne           | Insting               | former.                 | Indu Admin Long Typiters            |                 | 100408        | 10   |
| 10.00                                                                                                    | Taxana .          | 216                      | 2020             | (11) Photos and Artist               |                 | an-search -           |               |                  | take Car Corporation             | No. have        | Dealing               | Soft Areasta            | Indu Adria Log Tomas                |                 | 100           |      |
| 1000                                                                                                    | Revenued          | 18                       | 1014             | Steps, One                           |                 | 01141010              |               |                  | Fact Weiger Contgamy             | Apr             | Deating               | Roll-America            | Achen Schwenge (Park)               |                 | and a         | 20   |
| 1000                                                                                                    | These lines       | 04000                    | 3843             | Densed Wolson. MR Selects Operations |                 | 2012/01/28            |               | Care             | Deteral Writes Touth Miles (Phy) | Rendered.       | 100                   | Number America          | Indu Adres Log Types                |                 | 10146         |      |
| 1000                                                                                                    | the processor     | 8500                     | 1100             | dente auto                           |                 | 2012/08/08            | 100           | C Class          | Carrier MI                       | Adlegion        | Seating               | North America           | Actors Schennings (Parel)           |                 | 100           | 10   |
| 10071                                                                                                    | - Terrer          | -                        | 2010             | A.A.Automotic                        |                 | Distance.             | -             | Salta Ta         | HTINDA WOTCH COMPARY             | Adapter         | loating               | fault deserves          | Response Subject                    |                 | 100           |      |
| 2002/10                                                                                                    | films             | 40                       | 10114            | 8-8-C Comparation                    |                 | 201404(2)             | -86           | Saria Fa         | invalue action coattain          | Adapte          | facations.            | Number Association      | Bergerie United                     |                 | 1014          | - 10 |

Figure 15: Search all requests

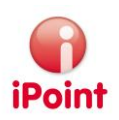

Following search criteria are available:

- Program A program name
- Vehicle Name The name of a vehicle
- Request ID The ID of a request
- Customer The name of a customer
- Internal customer
  - o Empty:
    - Requests for internal and external customers will be searched.
  - o Internal

Requests for internal customers only will be searched

- External Requests for external customers only will be searched
- Request date The date a request was created (from – to)
- Plant
  - The plant name
- Model Year The model year of the request
- Request state The current state of a request Following states are available
  - o New
    - A new created request
  - Updated A new and changed request
  - o Returned
    - A request which has not been accepted and must be updated
  - Reviewed
     A request which was approved and accepted
  - o In Process

A request which is currently in process

o Completed

A request for which all assemblies are accepted by the customer

- OEM group The name of the OEM group
- Platform The name of the platform
- Commodity select a commodity

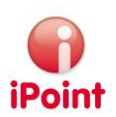

- Champion
   An assigned champion
- Requestor The name of a requestor
- Regions
   Select a region

Following actions are available for the search results:

| Set request reviewed | Accept a request for processing.<br>The request will then be shown in "active requests". Please refer to chapter 5.3.2.2 "Active Requests" for further details. |
|----------------------|----------------------------------------------------------------------------------------------------|
| Set request returned | Reject a request if it is incomplete or incorrect                                                                                                    |
| C Load request       | View the details of a request to verify.<br>Please refer to chapter 5.3.3.7.2 "Request Details" for further details.                                            |
| Delete request       | Delete a request. The delete action must be confirmed.                                                                                                    |

#### 5.3.2.2 Active Requests

This area provides the information about all requests which are currently processed.

| All requests    | Active requests | Data collector manag | gement Char | mpions | managemen    | it             |              |       |          |               |           |        |           |            |
|-----------------|-----------------|----------------------|-------------|--------|--------------|----------------|--------------|-------|----------|---------------|-----------|--------|-----------|------------|
| Click here to h | nide the search |                      |             |        |              |                |              |       |          |               |           |        |           |            |
| Program         |                 |                      |             | M      | Vehicle Nar  | me             |              |       |          | Request IDs   |           |        |           |            |
| Customer        |                 |                      |             | M      | Internal cus | stomer         |              |       |          | Request date  |           | 1      | D - [     |            |
| Plant           |                 |                      |             | M      | ) Model year |                |              |       |          | Request state |           |        |           | *          |
| OEM group       |                 |                      |             | M      | Platform     |                |              |       |          | Commodity     |           |        |           | •          |
| Champion        |                 |                      |             | M      | Requestor    |                |              |       |          | Regions       |           |        |           | A          |
| REQUESTID       | REQUEST STATE   | PROGRAM NAME         | MODEL YEAR  | t Ct   | USTOMER      | (<br>REQUEST ( | A Search Fin | Reset | OEM GROU | JP PLANT      | COMMODITY | REGION | REQUESTOR | CHAMPION ( |
| •               |                 |                      |             |        |              |                |              |       |          |               |           |        | (         |            |
|                 |                 |                      |             |        |              |                |              |       |          |               |           |        |           |            |

Figure 16: Search active requests

This screen provides the same search criteria as described in chapter 5.3.2.1 "All Requests"

Following actions are available:

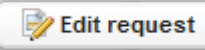

Edit request.

The structure is the same as described in chapter 5.3.1.1 "Create Requests" with following differences:

• Area basic Also a champion can be selected and assigned

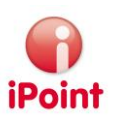

• Area BoM Files

This area is extended to enable the import of BoM files to create assemblies. For further details please refer to chapter 5.3.2.2.1 "Edit Requests BoM File Area".

Finish progress

= DOM Flag

Set a request completed even not all assemblies are accepted by the customer.

#### 5.3.2.2.1 Edit Requests BoM File Area

With these functions, BoM files can be imported to create assemblies.

| Imported BOM files | Upload    |          | Original BOM files | Upload 🥌 🔍 📝 |   |
|--------------------|-----------|----------|--------------------|--------------|---|
| JOB-ID             | FILE NAME | STATE (* | FILE NAME          | BOM COMMENT  | • |
|                    |           |          |                    |              |   |
|                    |           |          |                    |              |   |
|                    |           |          | )                  |              |   |
|                    |           | 8        | J                  |              |   |
|                    |           |          |                    |              |   |

Figure 17: Edit Requests, BoM File Area

This area is divided into two sub areas:

• Left Area: BoM Import (to create assemblies) This area is to import BoM into the application to create assemblies and the related datasheets.

Following functions are available:

Upload

Upload a BoM file. The selected file will be loaded and a pop up confirms this with the job ID used to process the import. The file must follow the format description as shown in chapter 6.2 "BoM Import Format"

View the log information of the import process

The list of imported BoM files holds following information:

o Job-ID

0

The Job ID which was used when importing the file

o File name

The name of the BoM file

o State

The state of the import process. Following states are available

Open

The process is queued to the Job Manager and will be processed

Successful

The BoM file was imported successfully.

Error

The BoM file could not be imported. Reasons for the failure are documented in the log information.

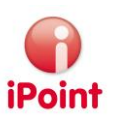

• Right Area: BoM Upload (to store information at request for further process) This function is as described in chapter 5.3.1.1 "Create Requests"

#### 5.3.2.3 Data Collector Management

A data collector is a user which has a region and supplier assigned. The data collector management is made to assign regions and supplier to users.

| All requests         | Active requests | Data collector management | Champions management                                                                                                    |                             |                         |             |         |   |
|----------------------|-----------------|---------------------------|----------------------------------------------------------------------------------------------------|-----------------------------|-------------------------|-------------|---------|---|
| Click here to h      | nide the search |                           |                                                                                                    |                             |                         |             |         |   |
| User name            |                 |                           | Region                                                                                                    |                             | - Ci                    | ommodity    |         | • |
|                      |                 |                           | Here and the second second sec | K Search in Reserved Search | t Delete data collector |             |         |   |
| USER NAME            |                 |                           |                                                                                                    | COMMODITY                   |                         | REGION      |         | • |
| 4801                 | 611             |                           |                                                                                                    | 07940                       |                         | Country     |         |   |
| Automatic Statements | 8 F 16          |                           |                                                                                                    | Trade Typeson               |                         | i.empt      |         |   |
| interview.           | 111 (Land)      |                           |                                                                                                    | Smalls Scotlary             |                         | facility of | THE CO. |   |
| Salar Rongle         | 1000            |                           |                                                                                                    | interiors Southern          |                         | Earspe      |         |   |
| tange Madranes       |                 |                           |                                                                                                    | South Southern              |                         | (Insurance) |         |   |
|                      |                 |                           |                                                                                                    |                             |                         |             |         |   |
|                      |                 |                           |                                                                                                    |                             |                         |             |         | 2 |

Figure 18: Data Collector Management

Following search criteria are available:

- User name A name of a user to edit
- Region A region of a data collector
- Commodity A commodity of a data collector

The result list will show a list of users and the assigned region /commodity

#### Following actions are available:

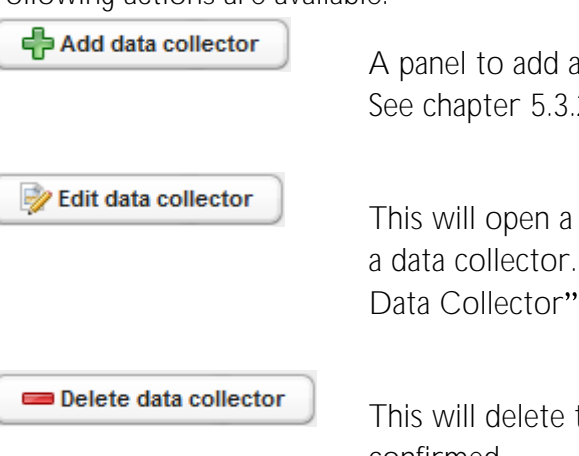

A panel to add a data collector will open See chapter 5.3.2.3.1 "Add a Data Collector" for details.

This will open a panel to define a commodity, region and suppliers for a data collector. The screen is the same as in chapter 5.3.2.3.1 "Add a Data Collector"

This will delete the selected data collector. This action must be confirmed.

#### 5.3.2.3.1 Add a Data Collector

This screen is used to define the assigned commodity, region and suppliers for a data collector.

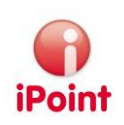

| 🕞 Add data      | collector           | Ø  |
|-----------------|---------------------|----|
| User*           |                     | A  |
| Commodity*      |                     | •  |
| Region*         |                     | •  |
|                 | Add supplier Delete |    |
|                 | SUPPLIER            | T  |
| Suppliers *     |                     |    |
| • User is manda | lory.               | 8  |
|                 | Save Cancel         | ħ. |

Figure 19: Define settings for a data collector

Following functions are available

- User Select a user from a list
- Commodity Select a commodity for the data collector
- Region:
  - Select the region for the data collector
- Supplier

The list shows already assigned supplier.

Add supplier

🚥 Delete

Open a screen to search and add a supplier.

Delete the selected supplier from the list

Following actions are available:

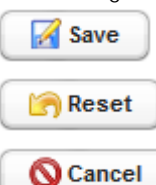

Save all changes and close window

Undo all changes

Close window without saving the changes

#### 5.3.2.3.2 Edit a Data Collector

To change the data collector settings for a user select the entry in the search result list and click on "edit user" to change the data collector settings.

The following screen is the same as described in chapter 5.3.2.3.1 "Add a Data Collector".

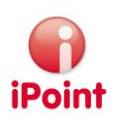

#### 5.3.2.4 Champions Management

A Champion is a user which has assigned

- A commodity
- a region
- Customer(s)

The champion management is made to assign these values to users.

| All requests     | Active requests      | Data collector management | Champions management                                                                                                    |                               |   |
|------------------|----------------------|---------------------------|----------------------------------------------------------------------------------------------------|-------------------------------|---|
| ▼Click here to h | ide the search       |                           |                                                                                                    |                               |   |
| User name        |                      | R                         | egion                                                                                                    | <ul> <li>Commodity</li> </ul> | • |
|                  |                      | <b>₽</b> Add              | Champion                                                                                                    | Reset                         |   |
| USER NAME        |                      | cc                        | OMMODITY                                                                                                    | REGIONS                       | T |
|                  | and the state of the |                           | AND TARGET                                                                                                    | Surge, Martin                 |   |
| Case Number 1    | and the state of the |                           | and the second second s | had trans had many longs      |   |
| 1000             |                      |                           | ulling (college)                                                                                                    | Country, South country        |   |
| Internation New  | 1000                 |                           | 100                                                                                                    | had trans had many house      |   |
|                  |                      |                           |                                                                                                    |                               |   |
|                  |                      |                           |                                                                                                    |                               |   |
|                  |                      |                           |                                                                                                    |                               | 2 |

Figure 20: Champion Management

Following search criteria are available:

- User name A name of a user to edit
- Region a region of a Champion
- Commodity a commodity of a Champion

The result list will show a list of users and the assigned region.

Following actions are available:

| Add champion    | A panel to add a champion will open<br>See chapter 5.3.2.4.1 "Add a Champion" for details.                                                           |
|-----------------|----------------------------------------------------------------------------------------------------|
| Edit champion   | This will open a panel to define a commodity, region and customers for a champion. The screen is the same as in chapter 5.3.2.4.2 "Edit a Champion". |
| Delete champion | This will delete the selected champion This action must be confirmed.                                                                                |

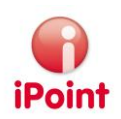

#### 5.3.2.4.1 Add a Champion

| 📢 Add chan    | mpion                | X        |
|---------------|----------------------|----------|
| User*         |                      | A        |
| Commodity*    |                      | •        |
|               | Add region Delete    |          |
|               | REGION               | •        |
| Pagiona *     |                      |          |
| Regions       |                      |          |
|               |                      |          |
|               |                      |          |
|               | Add customers Delete |          |
|               | CUSTOMER             | •        |
|               |                      |          |
| Customers *   |                      |          |
|               |                      |          |
|               |                      |          |
|               |                      | <b>E</b> |
| User is manda | atory.               |          |
|               | Save Reset Cancel    | 1.       |

Figure 21: Define a champion

Following functions are available

- User
  - Search the user for which champion details will be assigned.
- Commodity: Select the commodity for the Champion
- Region

The list shows already assigned regions.

🕂 Add region

Open a screen to search and add a region.

🚥 Delete

Delete the selected region from the list

• Customer

The list shows already assigned customers.

Add customers

Open a screen to search and add a customer.

Delete the selected customer from the list

Following actions are available:

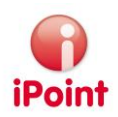

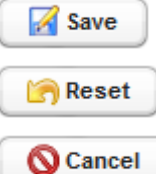

Save all changes and close window

Undo all changes

Close window without saving the changes

#### 5.3.2.4.2 Edit a Champion

To change the champion settings for a user select the entry in the search result list and click on "edit user" to change the champions settings.

The following screen is the same as described in chapter 5.3.2.4.1 "Add a Champion".

#### 5.3.3 Search

#### 5.3.3.1 Program

#### 5.3.3.1.1 Program Search

This area is to find and edit specific programs

| Program search      | Assembly search Component search |    | Plant search     | Supplier search | OEM search     | Reques    | st search            |                                                                                                    |          |
|---------------------|----------------------------------|----|------------------|-----------------|----------------|-----------|----------------------|----------------------------------------------------------------------------------------------------|----------|
| ▼Click here to hide | the search                       |    |                  |                 |                |           |                      |                                                                                                    |          |
| Program name        |                                  |    | Vehicle Name     |                 |                |           | Model year           |                                                                                                    |          |
| OEM group           |                                  | A  | Start production | date            | -              |           | Commodity            |                                                                                                    | •        |
| Brand               |                                  | A  | End production   | date            | -              |           | Completion state (%) | -                                                                                                    |          |
|                     |                                  |    | C                | A Search        | Reset          |           |                      |                                                                                                    |          |
|                     |                                  |    |                  |                 |                |           |                      |                                                                                                    |          |
|                     |                                  | Lo | ad program       | Create progr    | am 📃 🗖 De      | lete prog | ram                  |                                                                                                    |          |
| PROGRAM NAME        | BRAND                            |    | OEM              | GROUP ST/       | ART PRODUCTION | DATE      | END PRODUCTION DATE  | VEHICLE NAME                                                                                                    | 17       |
|                     |                                  |    |                  |                 |                |           |                      |                                                                                                    | <u> </u> |
| 481100              | Annual State                     |    |                  |                 |                |           |                      | New York opening                                                                                                    |          |
| 11100               | Parage Laure                     |    |                  |                 |                |           |                      | California                                                                                                    |          |
| 11100               | Parage Tay In                    |    | -                |                 |                |           |                      | 100.000                                                                                                    |          |
|                     | Parage Starts                    |    |                  |                 |                |           |                      | Processing and the second second seco |          |
| -                   | Parage Name                      |    | -                |                 |                |           |                      |                                                                                                    |          |
| 481.000             | Manager March 1                  |    |                  |                 |                |           |                      | the second second second second second second second second second second second second second second second se                                                                                                    |          |
| 10100               | Manual Taylo                     |    | 100              |                 |                |           |                      | Institution (Inst                                                                                                    |          |
|                     |                                  |    |                  |                 |                |           |                      |                                                                                                    | - F      |
|                     |                                  |    |                  |                 |                |           |                      | 2                                                                                                    |          |

Figure 22: search for programs

Following search criteria are available:

- Program name The name of the program
- Vehicle name The name of the vehicle
- Model year The model year of the vehicle of the program
- OEM group Select the name of the related OEM group
- Start production date (SOP)
   A timeframe (from to) for SOP of the program

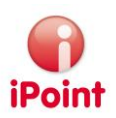

- Commodity ٠ Select the name of the assigned commodity
- Brand • Select the brand of the program
- End production date (EOP) A timeframe (from – to) for EOP of the program
- Completion state (%) ٠ The completion state of the assemblies of the program

#### Following functions are available:

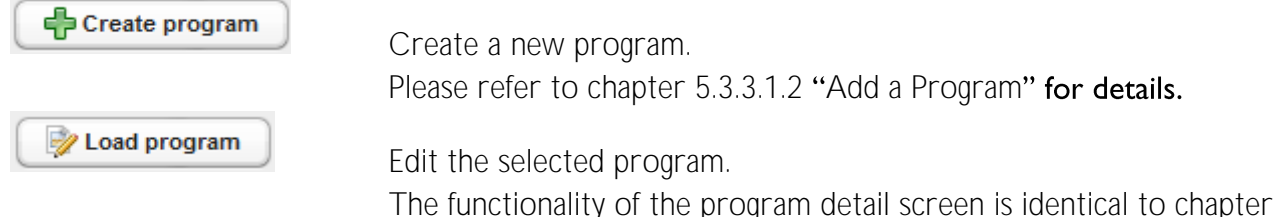

Create a new program. Please refer to chapter 5.3.3.1.2 "Add a Program" for details.

Edit the selected program.

5.3.3.1.2 "Add a Program".

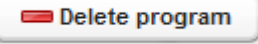

Delete the selected program. This action must be confirmed.

#### 5.3.3.1.2 Add a Program

To add a program, following information must be entered:

Figure 23: Program details

- Program name ٠ A meaningful name for the program
- Vehicle Name The vehicle name of the program
- OEM Group Select the OEM group
- Vehicle Code The internal vehicle code
- Brand • Select the brand

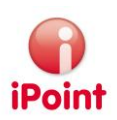

- Start production date (SOP) Select or enter the SOP of the program
- Platform The name of the platform
- End production date (EOP) Select or enter the EOP of the program

#### 5.3.3.1.3 Edit a Program

The edit program screen is divided into multiple areas:

- Program details Please see chapter 5.3.3.1.2 "Add a Program" for details.
- Request overview

| Requests       |          |                      |       |                |           |          |           |        |  |  |  |  |
|----------------|----------|----------------------|-------|----------------|-----------|----------|-----------|--------|--|--|--|--|
| C Load request |          |                      |       |                |           |          |           |        |  |  |  |  |
| REQUESTID      | CUSTOMER | REQUEST DATE         | PLANT | STATE          | REQUESTOR | CHAMPION | OEM GROUP |        |  |  |  |  |
|                |          | 210.00.00.000        |       | a promo        |           |          |           | 1000   |  |  |  |  |
|                |          | 2010/11/2017 10:00   |       | the processors |           |          |           | dana - |  |  |  |  |
|                |          | 2010/01/2010 01/2010 |       | Returned       |           |          |           | dana   |  |  |  |  |
| -              |          | 20.00.04.01          |       | a promo        |           |          |           | 1000   |  |  |  |  |

Figure 24: list of requests for a program

• Below the request overview area, all assemblies of the program are listed.

| Assemblies           |                 |              |                          |                    |                |   |  |  |  |  |  |  |
|----------------------|-----------------|--------------|--------------------------|--------------------|----------------|---|--|--|--|--|--|--|
| Doad assembly        |                 |              |                          |                    |                |   |  |  |  |  |  |  |
| CUSTOMER PART NUMBER | PART NUMBER     | PART NAME    | REPRESENTED PART NUMBERS | ASSEMBLY SUBMITTED | DATE SUBMITTED | T |  |  |  |  |  |  |
| cust part no         | TC-Big-Assembly | my part name |                          |                    |                |   |  |  |  |  |  |  |
|                      | 1014            |              |                          |                    |                |   |  |  |  |  |  |  |
|                      | 10-Big-Assembly |              |                          |                    |                |   |  |  |  |  |  |  |
| Test                 | Test            | Test         |                          |                    |                |   |  |  |  |  |  |  |

Figure 25: list of assemblies for a program

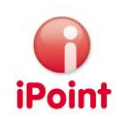

• The last section lists all components for the program.

| Components                                                                                                    |                        |                                                                  |   |  |  |  |  |  |
|----------------------------------------------------------------------------------------------------|------------------------|------------------------------------------------------------------|---|--|--|--|--|--|
| Load component                                                                                                    |                        |                                                                  |   |  |  |  |  |  |
| COMPANY-/ORGUNIT-ID                                                                                                    | SUPPLIER PART NUMBER   | PART NAME                                                        |   |  |  |  |  |  |
| \$1177 BBC 102-001                                                                                                    | 120010040              | CONTROL UNIT MEMOLINE CONTROL SLIDING, A 5024                    | * |  |  |  |  |  |
| COMPAREMENT OF                                                                                                    | TABLETING .            | BATTERY SERVICE BELIEVE (ALLANE) IPA                             | E |  |  |  |  |  |
| CONTRACTOR AND                                                                                                    | 1.00070400000000       | 4 Hig Poste Pascerge 12                                          |   |  |  |  |  |  |
| And Address of the Address of the Ad | THE OTHER DESIGNATION. | 40 Frame Front Deale Controls Hill and High adjustment           |   |  |  |  |  |  |
| CONCEASED IN AR                                                                                                    | 1.000744004400         | 1 Hig Mercel Percenger 12                                        |   |  |  |  |  |  |
| And a local division of the                                                                                                    | No. 811 108 10.        | 45 Prame Prior Sept Custom Revealing adjustment Prior account    |   |  |  |  |  |  |
| (married)*0880**-388                                                                                                    | Californ and Color and | 2010 USED 5 NOR PORTORNAL AREA NOT AND                           |   |  |  |  |  |  |
| 101110-000-00                                                                                                    | 1010100                | 100-100 312-17 200 31-29                                         |   |  |  |  |  |  |
| territoriand an                                                                                                    | A REPORT OF THE PARTY. | ADDRESS MERICARE HERE F                                          |   |  |  |  |  |  |
| CONCERNMENT OF                                                                                                    | LINTERACTION           | Ellis Pass Dise 11                                               |   |  |  |  |  |  |
| and an other states                                                                                                    | 1.1110000000000        | CONTROL UNIT WHEN TO R                                           |   |  |  |  |  |  |
| 101000000000000000000000000000000000000                                                                                                    | L STOCK BEARING        | 1 No. Post Parcenge 11 all Berlin                                |   |  |  |  |  |  |
| NAME AND ADDRESS OF                                                                                                    | No. 101 102 108        | All Prants Print Ball Custors Review High adjustment Duly around |   |  |  |  |  |  |

Figure 26: list of components for a program

In all lists, an entry can be selected to view the details:

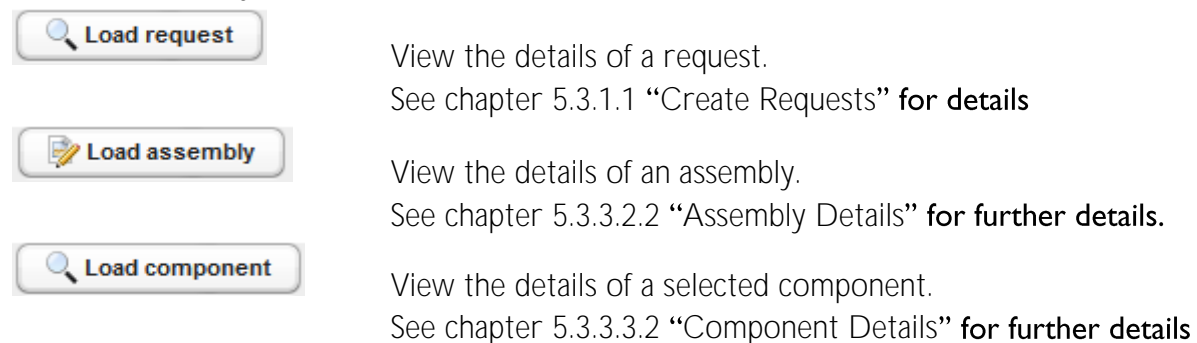

#### 5.3.3.2 Assembly

#### 5.3.3.2.1 Assembly Search

This area is to find assemblies and related information.

| Program search     | Assembl    | y search   | Component search | Plant search | Supplier search | OEM search  | Request s | earch          |                   |           |
|--------------------|------------|------------|------------------|--------------|-----------------|-------------|-----------|----------------|-------------------|-----------|
| Click here to hide | the search |            |                  |              |                 |             |           |                |                   |           |
| Standard search    | n          |            |                  |              |                 |             |           |                |                   |           |
| Customer pa        | art number |            |                  | Part number  |                 |             | Parl      | t name         |                   |           |
| ► Extended sear    | ch         |            |                  |              |                 |             |           |                |                   |           |
| Lacindo Social     |            |            |                  |              |                 |             |           |                |                   |           |
| CUSTOMER PART NU   | MBER       | PART NUMBE | ER PART NAME     | REPRESENTED  | PART NUMBERS    | ASSEMBLY SU | BMITTED   | DATE SUBMITTED | DATE BOM RECEIVED | SUBMISSIC |
|                    |            |            |                  |              |                 |             |           |                |                   |           |
|                    |            |            |                  |              |                 |             |           |                | í                 | 2         |

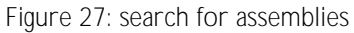

Following search criteria are available:

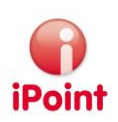

- Customer part number The part number from the customer
- Part number The own part number
- Part name

The name of the part

The area extended search provides following search criteria:

| Program   | A | Vehicle Name         |                                       | PPAP Due Date     |  |
|-----------|---|----------------------|---------------------------------------|-------------------|--|
| Customer  | M | Customer Type        | •                                     | IMDS Due Date     |  |
| Plant     | M | Commodity            | *                                     | Date BOM imported |  |
| OEM group | M | Submission state     | <b></b>                               | Submission Date   |  |
| Regions   | A | Completion state (%) | · · · · · · · · · · · · · · · · · · · |                   |  |
|           |   |                      |                                       |                   |  |

Figure 28: search for assemblies, extended search criteria

• Program

the program where the assembly is used

- Vehicle name The vehicle name of the related program
- PPAP due date
   A timeframe (from to) for PPAP of the request
- Customer

The customer of the request

- Internal customer
  - o Empty:

Assemblies within requests for internal and external customers will be searched.

- Internal
   Assemblies within requests for internal customers only will be searched
- External Assemblies within requests for external customers only will be searched
- IMDS due date
   A timeframe (from to) for IMDS due date of the request
- Plant

The plant of the request

- Commodity the commodity of the request
- BOM received date
   A timeframe (from to) for BoM file of the request
- OEM group The OEM group of the program
- Submission state select a submission date of the assemblies to find:

#### iPCA Program Tracking System

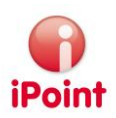

- o Edited
- o Unread
- o Read
- o Accepted
- o Rejected
- o Modified
- o Cancelled by sender
- o In progress by the receiver
- New (not yet submitted)
- Submission date
  - A timeframe (from to) for the submission date of the assembly
- Regions
  - The region of the plant
- Completion status (%)
  - A range (from to) for the completion of the assembly.

From the result list, an assembly can be opened to see all details. Please refer to chapter 5.3.3.2.2 "Assembly Details".

#### 5.3.3.2.2 Assembly Details

By this screen, all assembly details can be reviewed and even changed if the user has the appropriate privileges.

| Part number*                | (8118) TO (81 | Plant Part Weight (g) * |
|-----------------------------|---------------|-------------------------|
| Customer part number *      |               | Drawing number          |
| Customer part name *        |               | Drawing change level    |
| Represented part numbers    | A             | Drawing date            |
| Renault part index          |               | Email of designer       |
| MACSI datasheet number      |               |                         |
| Oustomer part number is mar | ndatory.      |                         |
|                             | Save 🕞 Re     | eset 🚫 Cancel           |

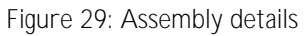

Following data can be viewed/edited:

- Part number The internal number of the assembly
- Plant part Weight (g)
   The weight of the assembly in Gram
- Customer part number The number of this assembly at the customer
- Drawing number
   The drawing number of this assembly

#### iPCA Program Tracking System

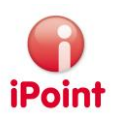

- Customer part name The name of this assembly at the customer
- Drawing change level The drawing change level of this assembly
- Represented part number Maintain additional part numbers for this assembly. For details please refer to Figure 14: Manage represented numbers for an assembly
- Drawing date The date of the drawing for this assembly
- Renault Part Index The index of the assembly (if the customer is Renault)
- Email of designer The email address of the designer (if the customer is Renault)
- MACSI datasheet number The name of the MACSI datasheet (if the customer is PSA)

Below these assembly details, following areas are available:

• List of components for this assembly

| Components  | C Load component     |                           |                       |             |                        |          |   |  |  |  |  |  |
|-------------|----------------------|---------------------------|-----------------------|-------------|------------------------|----------|---|--|--|--|--|--|
| PART NUMBER | SUPPLIER PART NUMBER | PART NAME                 | SUPPLIER              | SUPPLIER ID | SUPPLIER/CUSTOMER CODE | IMD'S ID | G |  |  |  |  |  |
|             | 1000000              | State of the local sector | And the second second |             | -                      |          | ^ |  |  |  |  |  |
|             | CONTRACT.            | SICCOMP/TS                | Patternan/Ster (714)  | 114         |                        | and and  | н |  |  |  |  |  |
|             | The little           | LOOK BUILDEN THE OF SMIL  | Database (Mint)       | -           |                        | -        | - |  |  |  |  |  |

Figure 30: Component list for assembly

• List of programs where the assembly is used

| Programs        |         |                | (                     | Voad program        |              |              |          |             |   |
|-----------------|---------|----------------|-----------------------|---------------------|--------------|--------------|----------|-------------|---|
| PROGRAM NAME    | BRAND   | OEM GROUP      | START PRODUCTION DATE | END PRODUCTION DATE | VEHICLE NAME | VEHICLE CODE | PLATFORM | TOTAL PARTS | T |
| At Soft Program | Periode | telleneiger 40 | Participa -           | 10010               | are 2        |              | Possilla |             |   |

Figure 31: Program list for assembly

In all lists, an entry can be selected to view the details:

C Load component

View the details of a selected component. See chapter 5.3.3.3.2 "Component Details" for further details.

🊀 Load program

View the details of a program. See chapter 5.3.3.1.3 "Edit a Program" for further details.

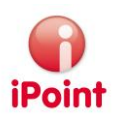

#### 5.3.3.3 Components

#### 5.3.3.3.1 Component Search

#### This area is to find components.

| Program search      | Assembly search | Component search  | Plant search | Supplier search | OEM search   | Request search |       |          |   |
|---------------------|-----------------|-------------------|--------------|-----------------|--------------|----------------|-------|----------|---|
| ▼Click here to hide | the search      |                   |              |                 |              |                |       |          |   |
| Standard search     | 1               |                   |              |                 |              |                |       |          |   |
| Supplier par        | t number        |                   | Part number  |                 |              | Part name      |       |          |   |
| Extended sear       | ch              |                   |              |                 |              |                |       |          |   |
|                     |                 |                   | (            | K Search        | <b>Reset</b> |                |       |          |   |
| COMPANY-/ORGUNIT-   | ID              | SUPPLIER PART NUP | MBER         | PART            | NAME         | COMPONENT N    | UMBER | SUPPLIER | • |
|                     |                 |                   |              |                 |              |                |       |          |   |
|                     |                 |                   |              |                 |              |                |       | 2        |   |

Figure 32: search for components

Following search criteria are available:

- Supplier part number The component number at the supplier
- Part number The internal number for the component
- Part name

The internal name for the component

The area extended search provides following search criteria:

| · Exterided Search |   |                     |   |                 |   |
|--------------------|---|---------------------|---|-----------------|---|
| Program            | A | Vehicle Name        |   | IMDS Due Date   |   |
| Customer           | A | Plant               | A | Submission Date |   |
| Regions            | A | OEM group           | A | Commodity       | • |
| Supplier           | A | IMDS Data Collector | A | IMDS state      | • |
|                    |   |                     |   |                 |   |

Figure 33: search for components, extended search criteria

• Program

the program where the component is used

- Vehicle name The vehicle name of the related program
- IMDS due date A timeframe (from – to) for IMDS date of the related request
- Customer The customer of the request
- Plant

The plant of the request

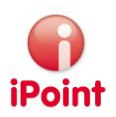

- Submission date
   A timeframe (from to) for the submission date of the component
- Regions
   The region of the plant
- OEM group The OEM group of the program
- Commodity the commodity of the request
- Supplier The supplier of the component
- IMDS Data Collector
   The name of the assigned IMDS Data Collector
- Submission state The submission state of the component

From the result list, a component can be opened to see all details. Please refer to chapter 5.3.3.2.2 "Assembly Details".

5.3.3.3.2 Component Details

By this screen, all component details can be reviewed:

| 🕞 Component           |                                 |                          |            |
|-----------------------|---------------------------------|--------------------------|------------|
| Supplier part number  |                                 | Part number              | 7157395080 |
| Part name             | SSD C/N SEAL RUBBER (THIN WIRE) | Supplier/Customer Code   |            |
| Supplier              | YAZAKI CORPORATION (10926)      | Supplier ID              | 10926      |
| Supplier contact name | IKEGAYA, AKIRA                  | IMDS measured weight (g) | 0.07       |
| Submission state      | accepted                        | Validator                |            |
| Submission Date       | 4/26/10                         | Requestor                |            |
| DSR                   | Yes                             | Component type           | Component  |
|                       |                                 | Comment                  |            |
|                       | Save 🕞 Re                       | eset 🚫 Cancel            |            |

Figure 34: Component Details

Following data can be viewed:

- Supplier part number The number of the component at the supplier
- Part number The internal number for this component
- Part name The name of the component
- Supplier/Customer Code The supplier code for the component supplier
- Supplier The name of the supplier

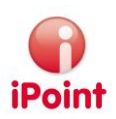

- Supplier ID The IMDS ID of the supplier
- Supplier contact name The contact from the related IMDS submission
- IMDS measured weight (g) The weight in Gram of the related IMDS submission
- Submission state The submission state of the related component
- Requestor The name of the requestor of this component (if available)
- DSR Information about the development sample flag of the related submission
- Component type Information about the node type of the related submission (component, semicomponent, material)
- Comment:

Here comments related to this component can be added/edited.

Actions possible:

- Save Save changed/added comments
- Reset
   Reset changes made to the comment
- Cancel

Close without saving changes

Below these component details, following areas are available:

• List of assemblies for this component

| Assemblies                            |                |                    |                          |                    |  |  |  |  |  |  |  |  |  |  |
|---------------------------------------|----------------|--------------------|--------------------------|--------------------|--|--|--|--|--|--|--|--|--|--|
|                                       | Load assembly  |                    |                          |                    |  |  |  |  |  |  |  |  |  |  |
| CUSTOMER PART NUMBER                  | PART NUMBER    | CUSTOMER PART NAME | REPRESENTED PART NUMBERS | ASSEMBLY SUBMITTED |  |  |  |  |  |  |  |  |  |  |
|                                       | 0.07 100403-40 |                    |                          | 100                |  |  |  |  |  |  |  |  |  |  |
|                                       |                |                    |                          |                    |  |  |  |  |  |  |  |  |  |  |
|                                       |                |                    |                          |                    |  |  |  |  |  |  |  |  |  |  |
|                                       |                |                    |                          |                    |  |  |  |  |  |  |  |  |  |  |
|                                       |                |                    |                          |                    |  |  |  |  |  |  |  |  |  |  |
|                                       |                |                    |                          |                    |  |  |  |  |  |  |  |  |  |  |
|                                       |                |                    |                          |                    |  |  |  |  |  |  |  |  |  |  |
| · · · · · · · · · · · · · · · · · · · |                |                    |                          |                    |  |  |  |  |  |  |  |  |  |  |

Figure 35: Assembly list for component

• List of programs where the component is used

| PROGRAM NAME BRAND OEM GROUP START PRODUCTION DATE | END PRODUCTION DATE | VEHICLE NAME | VEHICLE CODE | PLATFORM | TOTAL PARTS | T |
|----------------------------------------------------|---------------------|--------------|--------------|----------|-------------|---|
| B Soffragen Pascheld Mitslager 45 21115            | 20810               | 80.2         | -            | Possiba  | -           |   |

Figure 36: Program list for component

#### iPCA Program Tracking System

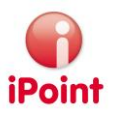

#### In all lists, an entry can be selected to view the details:

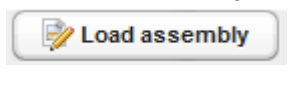

View the details of a selected assembly. See chapter 5.3.3.2.2 "Assembly Details" for further details.

📝 Load program

View the details of a program. See chapter 5.3.3.1.3 "Edit a Program" for further details.

#### 5.3.3.4 Plants

5.3.3.4.1 Plant Search This area is to find plants.

| Program search     | Assembly search | Component search | Plant search | Supplier search | OEM search | Request search |                        |                                       |
|--------------------|-----------------|------------------|--------------|-----------------|------------|----------------|------------------------|---------------------------------------|
| Click here to hide | the search      |                  |              |                 |            |                |                        |                                       |
| Name               |                 |                  | Compan       | y-/OrgUnit-ID   |            |                | Companies only         |                                       |
| Org.unit           |                 |                  | DUNS N       | umber           |            |                | Туре                   | · · · · · · · · · · · · · · · · · · · |
| ZIP code           |                 |                  | Contact I    | Person          |            |                | Supplier/Customer Code |                                       |
| City               |                 |                  | Region       |                 |            | ~              | Commodity              | •                                     |
|                    |                 |                  |              | A Searc         | :h 🦙 Res   | et             |                        |                                       |

Figure 37: Search for plants

Following search criteria are available:

- Name The company name where the plant belongs to
- Company-/OrgUnit-ID The ID of the plant
- Companies only Select to list just companies
- Org unit The name of the plant
- DUNS Number The DUNS number of the plant
- ZIP Code The ZIP Code of the plant
- Contact person A contact of the company from which the plant is
- Supplier/customer code An assigned supplier/customer code to the plant
- City The city of the plant
- Region
   The region of the plant
   Commodity
   The commodity of the plant

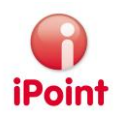

From the result list, a plant can be opened to see all details. Please refer to chapter 5.3.3.4.2 "Plant Details".

#### 5.3.3.4.2 Plant Details

By this screen, all plant details can be reviewed:

| 🕜 Pla  | ant     |             |       |        |               | × |
|--------|---------|-------------|-------|--------|---------------|---|
| Plant  | April 1 | DUNS Number | DUNE  | Region | North America | * |
| Street | street  | ZIP code    | -     | City   |               |   |
|        |         | (           | Close |        |               |   |

Figure 38: Plant Details

Following data can be viewed:

- Plant
   Plant name
- DUNS Number The DUNS code assigned to a plant
- Region The region assigned to a plant
- Street The street of the plant
- ZIP Code The ZIP code of the plant
- City

The city of the plant.

Below these plant details, following areas are available:

• List of components for this plant

|             | C Load component     |                                  |                                                                                                    |             |                        |          |    |  |  |  |  |  |
|-------------|----------------------|----------------------------------|----------------------------------------------------------------------------------------------------|-------------|------------------------|----------|----|--|--|--|--|--|
| PART NUMBER | SUPPLIER PART NUMBER | PART NAME                        | SUPPLIER                                                                                                    | SUPPLIER ID | SUPPLIER/CUSTOMER CODE | IMDSID   |    |  |  |  |  |  |
|             |                      | Torge Mile Teaching Bol 4 1 Bear | the Section of the section of the se | 1           |                        |          | ñ. |  |  |  |  |  |
|             | spranara.            | TOTAL COLOR DISTORT              | Daugen (Mire)                                                                                                    | 1010        |                        | Meres ?! |    |  |  |  |  |  |
|             | 10000000000          | \$11Co all 175                   | realizer realizer (1994)                                                                                                    | 1014        |                        | 10000011 | 2  |  |  |  |  |  |
|             | The little of        | LOOK BUILDING MALE THE LT MALE   | Cample (Min)                                                                                                    | 100         |                        | and in   | 4  |  |  |  |  |  |

Figure 39: Component list for a plant

In all lists, an entry can be selected to view the details:

Coad component

View the details of a selected component. See chapter 5.3.3.3.2 "Component Details" for further details.

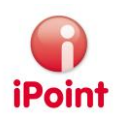

#### 5.3.3.5 Supplier

#### 5.3.3.5.1 Supplier Search

#### This area is to find supplier.

| Program search       | Assembly search | Component search | Plant search  | Supplier search | OEM search | Request search |                    |               |   |
|----------------------|-----------------|------------------|---------------|-----------------|------------|----------------|--------------------|---------------|---|
| Click here to hide t | the search      |                  |               |                 |            |                |                    |               |   |
| Name                 |                 |                  | Company-/Org  | JUnit-ID        |            | Com            | panies only        |               |   |
| Org.unit             |                 |                  | DUNS Numbe    | r 🗌             |            | Туре           |                    | IMDS Org Unit | • |
| ZIP code             |                 |                  | Contact Perso | n               |            | Supp           | lier/Customer Code |               |   |
| City                 |                 |                  |               |                 |            |                |                    |               |   |
|                      |                 |                  |               | A Search        | 🕞 Reset    |                |                    |               |   |

Figure 40: Search for supplier

Following search criteria are available:

• Name

The company name where the plant belongs to

- Company-/OrgUnit-ID The ID of the plant
- Companies only Select to list just companies
- Org unit The name of the plant
- DUNS Number The DUNS number of the plant
- ZIP Code The ZIP Code of the plant
- Contact person A contact of the company from which the plant is
- Supplier/customer code An assigned supplier/customer code to the plant
- City
   The city of the plant

From the result list, a Supplier can be opened to see all details. Please refer to chapter 5.3.3.5.2 "Supplier Details" for further details.

#### 5.3.3.5.2 Supplier Details

By this screen, all supplier details can be reviewed:

| 🕜 Pla  | ant     |             |                |        |             | × |
|--------|---------|-------------|----------------|--------|-------------|---|
| Plant  | April 1 | DUNS Number | DUNE           | Region | NoR-Imerica | • |
| Street | street  | ZIP code    |                | City   | -           |   |
|        |         |             | <b>⊗</b> Close |        |             |   |

Figure 41: Supplier Details

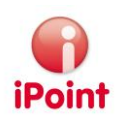

Following data can be viewed:

- Plant The plant name
- DUNS Number The DUNS number of the plant
- Region
   The region of the plant
- Street The street name of the plant
- ZIP Code The ZIP Code of the plant
- City The city of the plant

5.3.3.6 OEM

5.3.3.6.1 OEM search This area is to find OEM. Note:

Only those OEMs will be found for which at least one program with one request is available.

| Program s  | search A    | Assembly search | Component search | Plant search | Supplier search | OEM search | Request search |               |                        |                                       |
|------------|-------------|-----------------|------------------|--------------|-----------------|------------|----------------|---------------|------------------------|---------------------------------------|
| Click here | to hide the | search          |                  |              |                 |            |                |               |                        |                                       |
| Name       |             |                 |                  |              |                 | Compa      | ny-/OrgUnit-ID |               | Companies only         |                                       |
| Org.unit   |             |                 |                  |              |                 | DUNS       | Number         |               | Туре                   |                                       |
| ZIP code   |             |                 |                  |              |                 | Conta      | t Person       |               | Supplier/Customer Code |                                       |
| City       |             |                 |                  |              |                 | Region     |                | -             | Commodity              | · · · · · · · · · · · · · · · · · · · |
|            |             |                 |                  |              |                 |            |                |               | Request IDs            |                                       |
|            |             |                 |                  |              |                 |            |                | Search (Reset |                        |                                       |

Figure 42: Search for OEM

Following search criteria are available:

- Name The company name of the OEM
- Company-/OrgUnit-ID The ID of the OEM
- Companies only Select to list just companies
- Org unit The name of the Brand
- DUNS Number
   The DUNS number of the OEM
- ZIP Code The ZIP Code of the OEM
- Contact person A contact of the OEM company

#### iPCA Program Tracking System

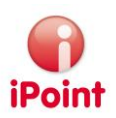

- Supplier/customer code An assigned supplier/customer code to the OEM
- City The city of the OEM
- Region The region of programs of the OEM
- Commodity The commodity of the programs of the OEM
- Request IDs
   Request IDs of the OEM

View control file

From the result list, a control file view can be created. Please refer to chapter 5.3.3.6.2 "Control File Overview".

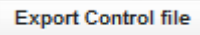

From the result list, directly a control file can be created Please refer to chapter 5.3.3.6.2 "Control File Overview".

#### 5.3.3.6.2 Control File Overview

The control file contains a complete overview for the selected OEM.

The control file has a hierarchical structure:

- OEM
  - o Program
    - Plant
      - Customer

| /ehicle / Program / Plant |              |                  |                     |                  |                 |                       |
|---------------------------|--------------|------------------|---------------------|------------------|-----------------|-----------------------|
|                           |              | Show IMDS Submis | sion Due Date state | Export Control f | ile             |                       |
|                           |              |                  |                     | Experie          |                 |                       |
| VEHICLE / PROGRAM / PLANT | CUSTOMER     | PROGRAM MANAGER  | PRODUCT ENGINEER    | REQUESTOR        | BOM RESPONSIBLE | PURCHASING RESPONSIBL |
| · Invalle                 |              |                  |                     |                  |                 |                       |
| ▼ (P 100)                 |              |                  |                     |                  |                 |                       |
| <b>T</b>                  |              | ×                |                     |                  |                 |                       |
|                           |              |                  | 10                  |                  |                 |                       |
|                           | 10.000       |                  |                     | 1001010          | 10              |                       |
|                           | ALC: DOTTORY | -                | -                   | INCOME.          | 10              | -                     |
|                           | 10.000       |                  |                     | 080000           |                 | 10                    |
|                           | All Holdson  | -                | 10                  | 100100           | -               | -                     |
|                           | All Multiple | -                |                     | 1000000          | 10              |                       |
|                           | 10.000       | -                | -                   | 1000             | - 10            |                       |
|                           | all manufes  | -                |                     | macrosol.        |                 |                       |

Figure 43: Control file

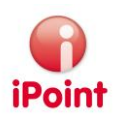

Below these hierarchical OEM view, following areas are available:

• List of assemblies for an OEM

| Assemblies           |                                                                                                    |                    |                          |                    |                |  |  |  |  |  |
|----------------------|----------------------------------------------------------------------------------------------------|--------------------|--------------------------|--------------------|----------------|--|--|--|--|--|
|                      | Solution Contraction Contracti |                    |                          |                    |                |  |  |  |  |  |
| CUSTOMER PART NUMBER | PART NUMBER                                                                                                    | CUSTOMER PART NAME | REPRESENTED PART NUMBERS | ASSEMBLY SUBMITTED | DATE SUBMITTED |  |  |  |  |  |
|                      | 10.17 10.000-0                                                                                                    |                    |                          | 100                |                |  |  |  |  |  |
|                      |                                                                                                    |                    |                          |                    |                |  |  |  |  |  |
|                      |                                                                                                    |                    |                          |                    |                |  |  |  |  |  |
|                      |                                                                                                    |                    |                          |                    |                |  |  |  |  |  |
|                      |                                                                                                    |                    |                          |                    |                |  |  |  |  |  |
|                      |                                                                                                    |                    |                          |                    |                |  |  |  |  |  |
|                      |                                                                                                    |                    |                          |                    |                |  |  |  |  |  |

Figure 44: Assembly list for an OEM

• List of components for this plant

| C Load component |                                         |                                      |                                 |             |                        |                   |  |  |  |
|------------------|-----------------------------------------|--------------------------------------|---------------------------------|-------------|------------------------|-------------------|--|--|--|
| PART NUMBER      | SUPPLIER PART NUMBER                    | PART NAME                            | SUPPLIER                        | SUPPLIER ID | SUPPLIER/CUSTOMER CODE | IMDS ID           |  |  |  |
|                  |                                         | Totale Mile Television Bol 4 - Mont- | time: Non-Harmonic Life House   | 1           |                        | Sec. 1            |  |  |  |
|                  | 101000                                  | TEMPS OF THE REPORT                  | Daugen (Mink)                   | 1014        |                        | 10070071          |  |  |  |
|                  | 100000000000000000000000000000000000000 | \$11Co all 775                       | realizer specification (277-16) | 10110       |                        | Contract of       |  |  |  |
|                  | The little                              | LOOK BUILDING MALET THE LT MALE      | Daught (Mill)                   | -           |                        | and in the second |  |  |  |

Figure 45: Component list for an OEM

In all lists, an entry can be selected to view the details:

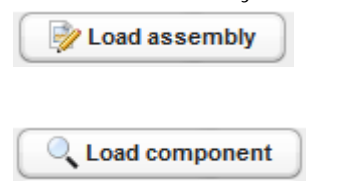

View the details of a selected assembly. See chapter 5.3.3.2.2 "Assembly Details" for further details.

View the details of a selected component. See chapter 5.3.3.3.2 "Component Details" for further details.

Additionally following actions are available:

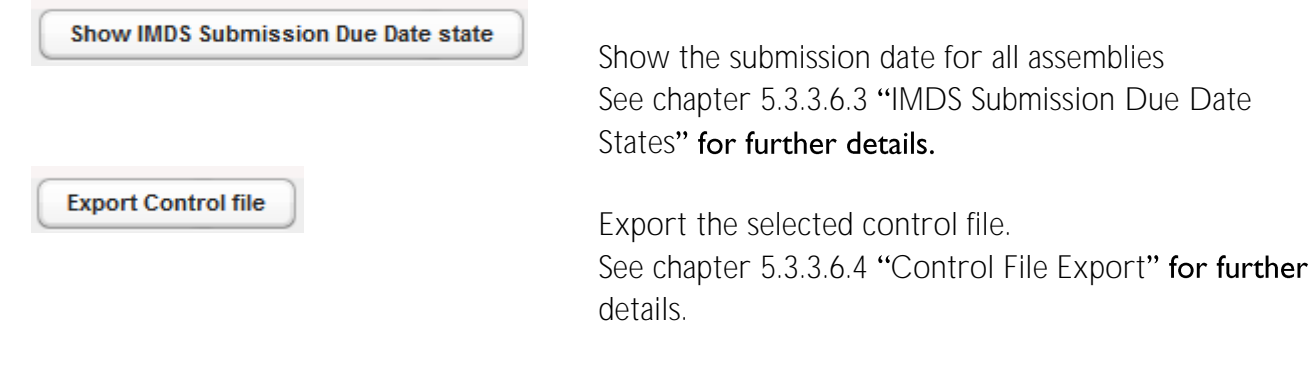

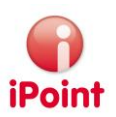

#### 5.3.3.6.3 IMDS Submission Due Date States

This screen is to provide an overview of all assembly submissions.

| IMDS SU   | Ibmission Due D | Date state |           |           |             |                |              |
|-----------|-----------------|------------|-----------|-----------|-------------|----------------|--------------|
| REQUESTID | APRIL 2013      | MAY 2013   | JUNE 2013 | JULY 2013 | AUGUST 2013 | SEPTEMBER 2013 | OCTOBER 2013 |
|           |                 |            |           |           |             |                |              |
|           |                 |            |           |           |             |                |              |
|           |                 |            |           |           |             |                |              |
|           |                 |            |           |           |             |                |              |
|           |                 |            |           |           |             |                |              |
| Sum       | 7               | 0          | 0         | 0         | 0           | 0              | 0            |
|           | -               |            |           |           |             |                |              |
| < Earlier | Later >         |            |           |           |             |                | 2 B          |

Figure 46: IMDS Submission Due Date State

This screen shows for 7 months starting with the current month the IMDS submissions per request.

Following functions are available:

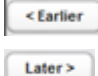

show seven months statistics with starting one month earlier

show seven months statistics with starting one month later

#### 5.3.3.6.4 Control File Export

#### This function creates an Excel file called "Control File" which has three major areas (tabs):

- Compliance Summary An overview of all requests including statistical information
- Assembly list The related assembly list for this OEM including statistical information
- Component list The related component list for this OEM including statistical information

The Excel file can be stored once it is created.

#### 5.3.3.7 Request

5.3.3.7.1 Request Search

This area is to find requests.

A detailed description of the available search criteria can be found in chapter 5.3.2.1 "All Requests".

From the result list, a request can be opened to see all details. Please refer to chapter 5.3.3.7.2 "Request Details" for further details.

#### 5.3.3.7.2 Request Details

This screen is to show all details of a request. The screen is divided into several areas:

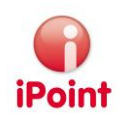

• Basic:

Common information about the request

| A F | asic                |                                      |               |        |
|-----|---------------------|--------------------------------------|---------------|--------|
|     |                     |                                      |               |        |
|     | Program             | Ry Test Program                      | Model year    | 2014   |
|     | Manufacturing Plant | Test Plant                           | PPAP Due Date | 208/0  |
|     | Customer            | Audi Basimese Unit<br>Mancheminister | IMDS Due Date | 102110 |
|     | Supplier code       | 1234000                              |               |        |
|     |                     |                                      |               |        |

Figure 47: Request Details "Basic"

This area shows all common information about the request.

• Team:

All information about team members

Figure 48: Request Details "Team"

This area shows all information about the team members for this request

BOM Files

| Imported E | BOM files                        |             |   | Original BOM files   |             |   |
|------------|----------------------------------|-------------|---|----------------------|-------------|---|
| JOB-ID     | FILE NAME                        | STATE       | G | FILE NAME            | BOM COMMENT | C |
|            | Bart, Statemen, J'Anali con      | 1000100     | - | FIRE STREET, STREET, |             |   |
| percent    | Polynae, No. 24                  | BUCCESSPIA. |   |                      |             |   |
| (manufic)  | Sample ROW'S (second C. 56), one | BACCERSPIN. | - |                      |             |   |
|            |                                  | 8           | 8 |                      | 8           | 3 |

Figure 49: Request Details "BOM Files"

This area shows all details about the BOM files for this request:

o Left area:

BoM files which were imported into the application. Use to see the protocol of the import.

o Right area:

| Files which were provided I | y business (typicall | y the requestor). Use | to open the file. |
|-----------------------------|----------------------|-----------------------|-------------------|
|-----------------------------|----------------------|-----------------------|-------------------|

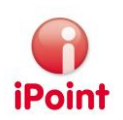

Assemblies

| semblies    |                      |                     |                          |                         |   |
|-------------|----------------------|---------------------|--------------------------|-------------------------|---|
|             | Upload PAdd As       | sembly 🛛 🖗 Load ass | embly Delete Co          | ру                      |   |
| PART NUMBER | CUSTOMER PART NUMBER | CUSTOMER PART NAME  | REPRESENTED PART NUMBERS | IRT ASSEMBLY WEIGHT (G) |   |
| 80101140    |                      |                     |                          |                         |   |
| 7074        |                      |                     |                          |                         | L |
| 00101140    |                      |                     |                          |                         |   |
| 00101140    |                      |                     |                          |                         |   |
| <pre></pre> |                      |                     |                          |                         | Þ |
|             |                      |                     |                          |                         | 3 |

#### Figure 50: Request Details "Assemblies"

This area shows a list of all assemblies for this request.

History

| Request updated - date: |
|-------------------------|
| Request updated - date: |
| Request updated - date: |
| Request updated - date: |

Figure 51: Request Details "History"

This area shows a list of major events for this request.

#### 5.3.4 Reports

#### 5.3.4.1 DC Report

The DC report (Data Collector) shows all assigned components for a DC grouped by supplier including a status overview

| Data collector report                        | Champions report                                                                                                    |                  |                 |    |
|----------------------------------------------|----------------------------------------------------------------------------------------------------|------------------|-----------------|----|
|                                              |                                                                                                    |                  |                 |    |
| DATA COLLECTOR / SUPP                        | LIER / COMMODITY                                                                                                    | TOTAL COMPONENTS | OPEN COMPONENTS | (• |
| <ul> <li>Terca Walkers</li> </ul>            |                                                                                                    | 61               |                 |    |
| <ul> <li>Balan Ramphe (P)</li> </ul>         | <ul> <li>Balan Ramphe (Plant)</li> </ul>                                                                                                    |                  |                 |    |
| <ul> <li>TOL PLAST 5.4</li> </ul>            | *12.45.407 EA                                                                                                    |                  |                 |    |
| <ul> <li>Destruction and</li> </ul>          | DIVERSION REPORT AND A PARTY OF A PARTY OF A |                  |                 |    |
| <ul> <li>IMIC Lase Roters</li> </ul>         |                                                                                                    |                  |                 |    |
| <ul> <li>Action Schwerger (Plant)</li> </ul> |                                                                                                    |                  |                 |    |
| <ul> <li>Jan Hospolarsty L</li> </ul>        | and the second second se                                                                                                    |                  | 8               |    |

Figure 52: Data Collector (DC) report

This report shows per DC a list of related supplier including the amount of total components and open components.

Use the standard functions to fold/unfold as required.

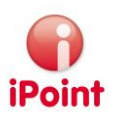

#### 5.3.4.2 Champions Report

The Champions Report provides an overview about assigned assemblies per Champion.

| Data collector report Champions report        |                 |                  |
|-----------------------------------------------|-----------------|------------------|
| CHAMPION / REGION / CUSTOMER                  | OPEN ASSEMBLIES | TOTAL ASSEMBLIES |
| Clark Ramon Loar Rotlers (Soals Solient)      | 0               |                  |
| <ul> <li>Init (holing)</li> </ul>             |                 |                  |
| <ul> <li>Intastar Box Port Dealing</li> </ul> | 107             | 107              |
| <ul> <li>Built treation</li> </ul>            |                 |                  |
| <ul> <li>Institute internation</li> </ul>     |                 | *                |
| ▼ fianae                                      | 107             | 107              |
| All Autom                                     | 25              | 25               |
| 40 BTML                                       | 102             | 10               |
| Inde Admin Law Borten (Seale Borten)          | 8               |                  |

Figure 53: Champions report

The report shows hierarchical per

- Champion
  - o Region
    - Customer

The total amount of assigned assemblies as well as open amount of assemblies.

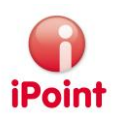

## 6 File Formats

#### 6.1 Assembly list

To import an assembly list, an Excel file with following format must be used:

| С                  | D                        | E                     | F              | G                       | Н            | l.                 | J                 | К                      |
|--------------------|--------------------------|-----------------------|----------------|-------------------------|--------------|--------------------|-------------------|------------------------|
| Customer part name | Represented part numbers | Plant Part Weight (g) | Drawing number | Drawing change<br>level | Drawing date | Renault Part Index | Email of designer | MACSI Datasheet Number |
|                    |                          |                       |                |                         |              |                    |                   |                        |
|                    |                          |                       |                |                         |              |                    |                   |                        |

Figure 54: File format for assembly import

The first line of the file is a header line and will not be processed. The next lines are read as one assembly per line.

#### 6.2 BoM Import Format

The following list documents the file format for BoM imports.

| Column | Content           | Reference | Format     | Remark                        |
|--------|-------------------|-----------|------------|-------------------------------|
| 1.     | Part number       | Head      | 50(alpha)  | Part number of the            |
|        |                   |           |            | component                     |
| 2.     | Name, Description | Head      | 255(alpha) | Name of the component         |
| 3.     | Plant             | head      | 4(alpha)   | Number of the plant (must     |
|        |                   |           |            | be unique for complete        |
|        |                   |           |            | BoM)                          |
| 4.     | Base quantity     | Position  | 17(num)    | Quantity, to which the        |
|        |                   |           |            | amount is given               |
|        |                   |           |            | (must be 1 currently)         |
| 5.     | Position-No.      | Position  | 4(num)     | Position-No. of the child (e. |
|        |                   |           |            | g. 10, 990)                   |
| 6.     | Child part number | Position  | 50(alpha)  | Part number of the used       |
|        |                   |           |            | assembly/material             |
| 7.     | Name, Description | Position  | 255(alpha) | Name of the sub-              |
|        |                   |           |            | component                     |
| 8.     | Component         | Position  | 17(num)    | Amount or weight of the       |
|        | weight/amount     |           |            | sub-component.                |
|        |                   |           |            | This field contains 3 decimal |
|        |                   |           |            | places (must be given         |
|        |                   |           |            | including the decimal         |
|        |                   |           |            | separator, e.g. 1.010).       |

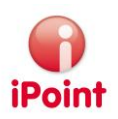

| Column            | Content                                                 | Reference | Format    | Remark                                                                                                    |
|-------------------|---------------------------------------------------------|-----------|-----------|----------------------------------------------------------------------------------------------------|
| 9.                | Unit of Measure (UoM)                                   | Position  | 4(alpha)  | The Unit of measure<br>regarding column 8.<br>Value list:<br>ST: (piece)<br>EA: (piece)<br>KG: kilogram<br>G: Gram<br>M: M<br>M2: M2<br>M3: M3                                                                                                    |
| 10.               | Flag: assembly                                          | Position  | 1(alpha)  | If the child is an assembly<br>and specified further it must<br><b>be set to "X", otherwise:</b><br>empty                                                                                                    |
| 11.               | Flag: saleable product                                  | Root      | 1(alpha)  | If the root is a saleable<br>product, it must be set to<br>"X", otherwise: empty<br>(When "X" is given, a MDS<br>will be created, otherwise a<br>module will be created)<br>It must be set for all lines<br>where the root is the head<br>item to ensure it is<br>processed properly. |
| 12.               | Flag: Purchase position                                 | Position  | 1(alpha)  | If the child is a purchase<br>part or material, it must be<br>set to "X", otherwise:<br>empty                                                                                                    |
| 13.               | Supplier number of the sub-component                    | Position  | 18(alpha) | The PDM-supplier number<br>of the child (if purchase<br>part)<br>This entry is optional                                                                                                    |
| 14.               | Head weight                                             | Head      | 17(num)   | Amount or weight of the<br>head node.<br>This field contains 3 decimal<br>places (must be given<br>including the decimal<br>separator, e.g. 1.010).<br>This entry is optional                                                                                                    |
| 15.<br>Start of L | Head Unit of Measure<br>(UoM)<br>EAR specific extension | Head      | 2(alpha)  | The Unit of measure<br>regarding column 14.<br>Value list:<br>KG, G, MG<br>This entry is optional                                                                                                    |

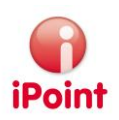

| Column | Content              | Reference | Format     | Remark                                                                                                    |
|--------|----------------------|-----------|------------|----------------------------------------------------------------------------------------------------|
| 16.    | Supplier Name        | Position  | 255(alpha) | Used to identify supplier:<br>Find assigned supplier name<br>in master data.<br>Compared by using<br>uppercase!<br>If empty, no supply MDS will<br>be searched at all.                                                                                                    |
| 17.    | Supplier part number | Position  | 255(alpha) | Alternative part number for<br>supply parts<br>If available, use also for<br>matching.<br>For missing positions, put<br>this number into the IHS<br>number                                                                                                    |
| 18.    | IMDS Module ID       | Position  | 18(num)    | If provided, use this for<br>matching instead of part<br>numbers!<br>If provided with version (in<br>column 19), use only<br>exactly that version if<br>available<br>If provided without version<br>(in column 19), use latest<br>available version                                                  |
| 19.    | IMDS Version         | Position  | 3(num)     | IMDS Version regarding IMDS<br>Module ID in column 18.<br>The version must be<br>provided as a full number<br>without decimal places only.<br>Otherwise it will be ignored                                                                                                    |
| 20.    | Polymeric Mark       | Head      | 2(alpha)   | Only used for assemblies<br>when the next level are<br>plastic- materials.<br>In this case the polymeric<br>mark question will be set as<br>provided.<br>If not provided, the question<br>will not be answered by<br>import job<br>Value for polymeric mark<br>Y= yes<br>N=No<br>NA = not applicable |

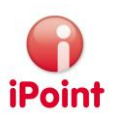

| Column | Content           | Reference | Format    | Remark                    |
|--------|-------------------|-----------|-----------|---------------------------|
| 21.    | BoM Received date | Head      | 10(alpha) | Not processed further for |
|        |                   |           |           | import                    |
|        |                   |           |           | The date must be provided |
|        |                   |           |           | in the format DD.MM.YYYY  |
|        |                   |           |           | Where DD is day, MM is    |
|        |                   |           |           | month and YYYY is year.   |

Figure 55: Table describing the BoM import format

Following rules for the matching process will apply:

- For each assembly on level 1 a MDS (assembly) is created
- For each lowest level entry the BoM the system must check available IMDS data based on o Part number

  - o Supplier name/code as provided in iPoint company master data "supplier code"
- If no supplier name/code is given in BoM, always create a missing position.
- If the supplier name/code cannot be translated by the system, a missing position is created
- It will then be checked whether there is an accepted MDS from this IMDS Company (identified by given supplier name/code).
  - o If found, this is used.
  - o If multiple found, the latest accepted will be used.
  - o If nothing found, own MDS will be searched (independent from current status) using the part number and supplier name/code.
  - o If found, it will be used.
  - If multiple found, the one with the highest internal ID will be used (latest created). 0
  - o If nothing found, a "missing position" is created.

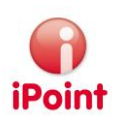

## 7 Glossary

| Term             | Explanation                                                                                                    |
|------------------|----------------------------------------------------------------------------------------------------|
|                  |                                                                                                    |
| Assembly         | An assembly is an item which is created within a project end delivered to a customer                                  |
| Component        | A component is something which is bought from a supplier and used to create an assembly                               |
| IMDS Champion    | A person responsible to create MDS for assemblies                                                                     |
| IMDS Collector   | A person responsible to request data from supplier                                                                    |
| IMDS Coordinator | A person which is responsible in programs for PPAPs and requesting MDS for these.                                     |
| IMDS Validator   | A person which is checking and accepting/rejecting supplier MDS                                                       |
| PPAP             | Production Part Approval Process<br><b>The official process to get the "go" to produce and deliver</b><br>an assembly |
|                  |                                                                                                    |
|                  |                                                                                                    |
|                  |                                                                                                    |
|                  |                                                                                                    |

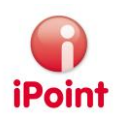

## 8 Table of Figures

| Figure 1: Process overview                                 | 7    |
|------------------------------------------------------------|------|
| Figure 2: Login Screen                                     | 9    |
| Figure 3: Login Error Message                              | 9    |
| Figure 4: Search Result List: Select columns to display    | . 11 |
| Figure 5: My Requests: search criteria                     | . 11 |
| Figure 6: My Requests: available actions                   | . 12 |
| Figure 7: Request: Area "Basic"                            | . 13 |
| Figure 8: Request Area "Team"                              | . 13 |
| Figure 9: Request Area "BoM files"                         | . 14 |
| Figure 10: Confirm to delete a BoM file                    | . 14 |
| Figure 11: Request Area "Assemblies"                       | . 15 |
| Figure 12: Confirm to delete an assembly                   | . 15 |
| Figure 13: Add assembly                                    | . 16 |
| Figure 14: Manage represented numbers for an assembly      | . 16 |
| Figure 15: Search all requests                             | . 17 |
| Figure 16: Search active requests                          | . 19 |
| Figure 17: Edit Requests, BoM File Area                    | . 20 |
| Figure 18: Data Collector Management                       | . 21 |
| Figure 19: Define settings for a data collector            | . 22 |
| Figure 20: Champion Management                             | . 23 |
| Figure 21: Define a champion                               | . 24 |
| Figure 22: search for programs                             | . 25 |
| Figure 23: Program details                                 | . 26 |
| Figure 24: list of requests for a program                  | . 27 |
| Figure 25: list of assemblies for a program                | . 27 |
| Figure 26: list of components for a program                | . 28 |
| Figure 27: search for assemblies                           | . 28 |
| Figure 28: search for assemblies, extended search criteria | . 29 |
| Figure 29: Assembly details                                | . 30 |
| Figure 30: Component list for assembly                     | . 31 |
| Figure 31: Program list for assembly                       | . 31 |
| Figure 32: search for components                           | . 32 |
| Figure 33: search for components, extended search criteria | . 32 |
| Figure 34: Component Details                               | . 33 |
| Figure 35: Assembly list for component                     | . 34 |
| Figure 36: Program list for component                      | . 34 |
| Figure 37: Search for plants                               | . 35 |
| Figure 38: Plant Details                                   | . 36 |
| Figure 39: Component list for a plant                      | . 36 |
| Figure 40: Search for supplier                             | . 37 |

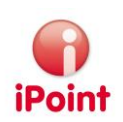

| gure 41: Supplier Details                       |
|-------------------------------------------------|
| gure 42: Search for OEM                         |
| igure 43: Control file                          |
| gure 44: Assembly list for an OEM               |
| gure 45: Component list for an OEM 40           |
| gure 46: IMDS Submission Due Date State         |
| gure 47: Request Details "Basic"                |
| gure 48: Request Details "Team"                 |
| gure 49: Request Details "BOM Files"            |
| gure 50: Request Details "Assemblies"           |
| gure 51: Request Details "History"              |
| gure 52: Data Collector (DC) report             |
| gure 53: Champions report                       |
| igure 54: File format for assembly import       |
| gure 55: Table describing the BoM import format |

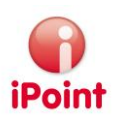

## 9 Change History

| Version | Date       | Description                                                     |
|---------|------------|-----------------------------------------------------------------|
| 9.02    | 14.05.2012 | First release                                                   |
| 9.02    | 02.08.2013 | Minor adjustments                                               |
| 10.18   | 31.03.2015 | Improved search criterion for internal customers                |
|         |            | New search criterion "request IDs" for OEM search               |
|         |            | New comment field on component level                            |
| 10.19   | 23.07.2015 | Added new function for direct creation of CF, chapter 5.3.3.6.1 |
|         |            |                                                                 |
|         |            |                                                                 |
|         |            |                                                                 |
|         |            |                                                                 |